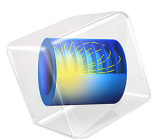

# OW Microspeaker: Simulation and Correlation with Measurements

This model is licensed under the COMSOL Software License Agreement 6.1. All trademarks are the property of their respective owners. See www.comsol.com/trademarks.

# Introduction

In this tutorial, the electromagnetic, mechanical, and acoustical characteristics of the Ole Wolff OWS-1943T-8CP (discontinued) microspeaker are analyzed and correlated to measurements performed by Ole Wolff Electronics. In this context, microspeakers are electrodynamic transducers of reduced dimensions that are used in small electronic equipment like smart phones, laptops, hand-held terminals, or scanners to reproduce most of the acoustic frequency range in a single transducer.

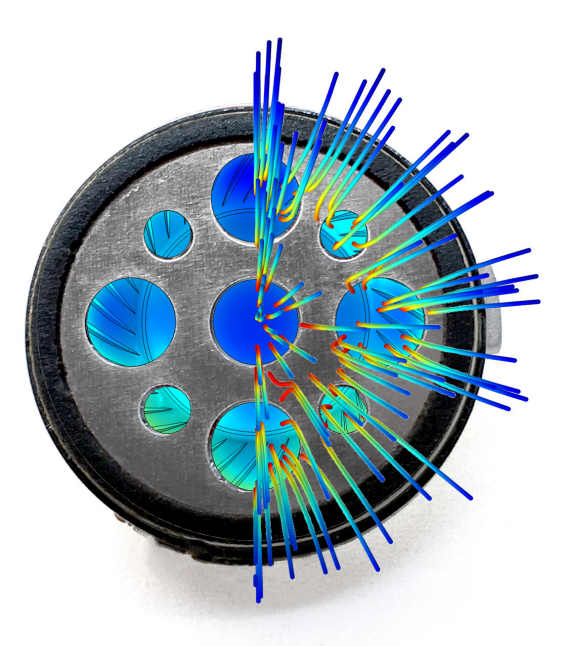

#### Figure 1: The OWS-1943T-8CP microspeaker with model results superposed.

In the first step, starting from the geometry of the speaker, an axisymmetric electromagnetic model is used to characterize the frequency-dependent response of the voice coil and the magnetic circuit. In the second step, the nonlinear mechanical characteristics of the diaphragm are computed and compared to measurements. In the third step, a lumped circuit, representing the electromagnetic physics, is coupled to a 3D model where the mechanical and acoustic response of the speaker is analyzed and compared with measurements. The comparison with measurements shows a good level of correlation for all of the physics and measurements considered.

**Note:** In this model, the OWS-1943T-8CP (discontinued) speaker geometry and measurement data are copyright by Ole Wolff Elektronik A/S.

# Model Definition

The geometry of the microspeaker is shown on Figure 2. The requirement for compactness makes the general layout of the speaker differ from traditional dynamic loudspeakers; in this microspeaker the diaphragm covers the functions of diaphragm, dust cap, and spider used in larger loudspeakers. The dimensions of the speaker are approximately 19 mm in diameter and 2.8 mm in height.

The microspeaker has certain features, like the distribution of the back vents, the front plate holes, and the geometry of the diaphragm, that make it necessary to consider a full 3D geometry of the microspeaker in the vibroacoustic analysis.

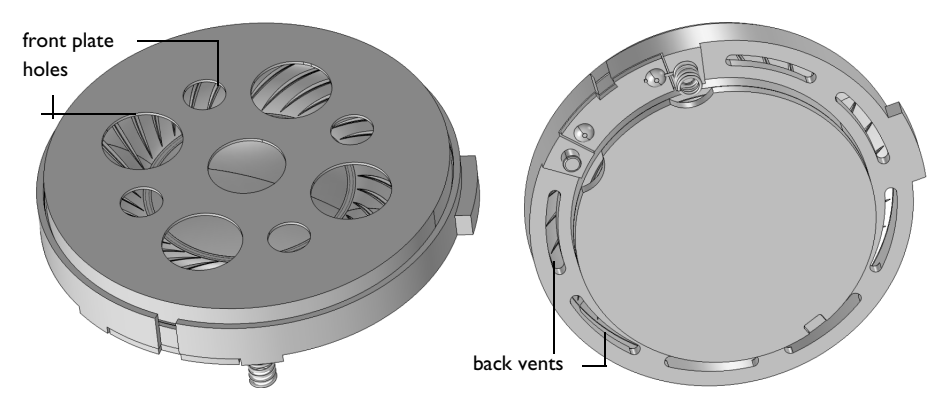

Figure 2: Geometry of the OWS-1943T-8CP microspeaker from top and bottom views. The geometry is copyright by Ole Wolff Elektronik A/S.

As shown in Figure 2 and Figure 3, the components that influence the electromagnetic field — that is, the pole piece, the magnets, and the voice coil — show axial symmetry. The axisymmetric assumption seems to be a valid approach for the electromagnetic analysis of the microspeaker.

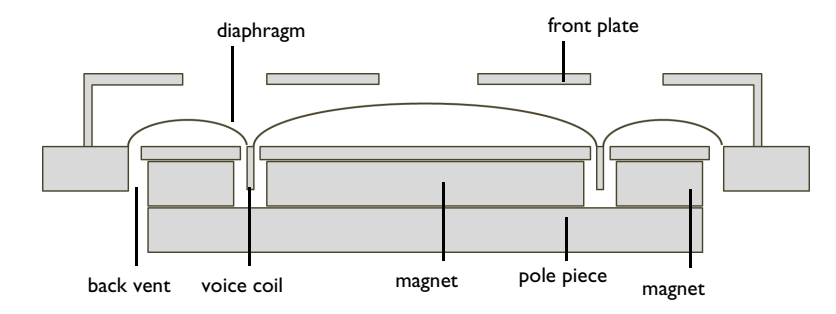

Figure 3: Schematic cross-section view of the microspeaker.

Due to the reduced dimensions of the microspeaker compared to the wavelengths solved for, it is assumed that all components will behave as acoustically rigid in the vibroacoustic analysis, except for the diaphragm and the voice coil.

## ELECTROMAGNETIC ANALYSIS

The aim of this analysis is to obtain the BL factor of the microspeaker and the frequency dependent impedance characteristics of the voice coil and the electromagnetic circuit. The BL factor is the product of the magnetic field flux perpendicular to the coil and the total length of the coil.

The electromagnetic analysis of the microspeaker uses a **Small-Signal Analysis, Frequency Domain** study which includes two steps (automatically generated); a **Stationary** step where the stationary magnetic field generated by the magnets is considered, and a **Frequency Domain Perturbation**, where the voice coil is excited with a harmonic AC voltage and additional currents are induced in the electromagnetic circuit.

Due to the small influence of the voice coil position in the stationary magnetic field, instead of moving the coil and extracting the BL factor, the model uses logical operators and an integrand over the complete air and voice coil domain to account for the different positions of the voice coil as it moves. The BL factor is plotted versus the coil offset, a measurement of the distance between the current position of the voice coil and the resting position (see Figure 6 in the results section).

It is worth highlighting that small imperfections due to surface roughness or thin glue layers between components in the electromagnetic circuit can have large influence on the BL factor. Therefore, this model uses the **Thin Low Permeability Gap** feature to add a small gap with air permeability to account for this. The areas where this feature have been applied are shown on Figure 4.

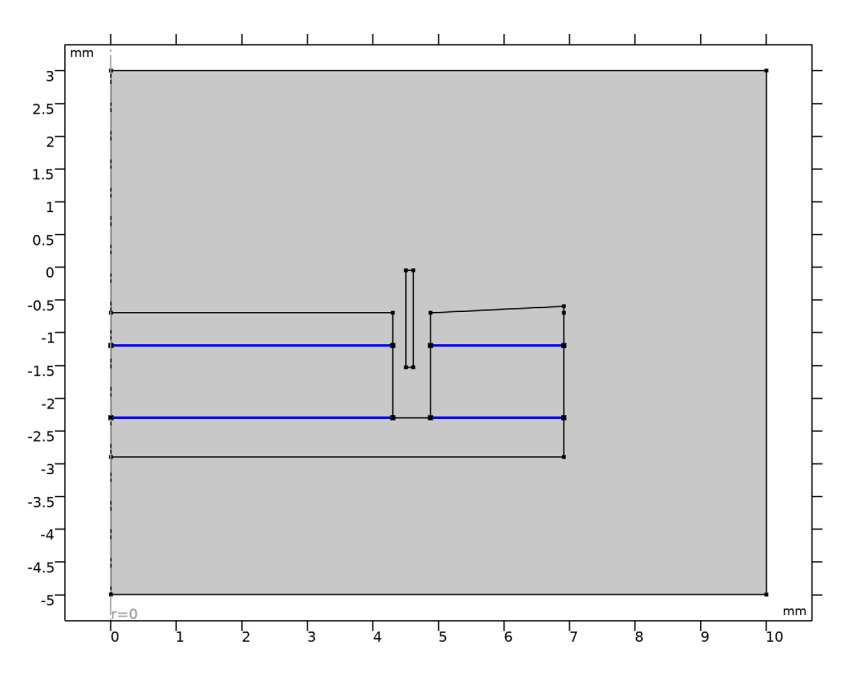

Figure 4: Edges of the model where the thin low permeability gap condition is applied.

# STRUCTURAL NONLINEAR ANALYSIS

This step analyses the nonlinear structural response of the diaphragm. In the analysis, the only source of nonlinearity (in the diaphragm) is geometric nonlinearity; as the diaphragm is a relatively thin shell, small displacements perpendicular to the diaphragm will have an influence on the stiffness of the diaphragm.

It is worth noting that a substantial simplification has been done in this analysis regarding the stiffness of the voice coil. As shown in Figure 5, the voice coil presents a nonisotropic structure with varying properties depending on the direction. To avoid specifically modeling each individual wire of the coil and its insulation, the properties of the voice coil have been homogenized to a single material.

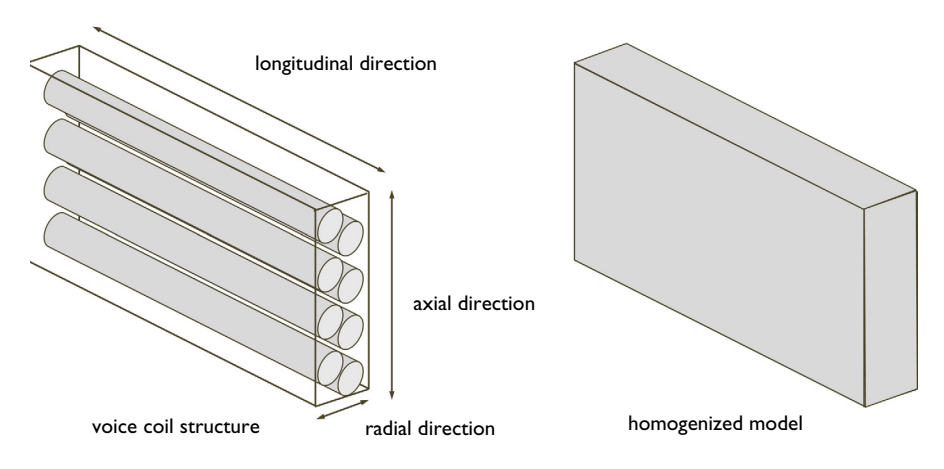

Figure 5: Voice coil structure and its homogenized model.

Ideally, this homogenized material should maintain the anisotropy of the voice coil in the different directions. The properties of this orthotropic equivalent material can be derived from a submodel or from testing. For the sake of simplicity in this tutorial, the homogenized voice coil has been assumed to have an isotropic behavior.

The compliance of the glue that attaches the voice coil to the diaphragm has not been specifically included in the model and that could also be a source for the small differences between the model and the measurements (see Figure 7 in the results section).

## **VIBROACOUSTIC ANALYSIS**

During this step, the properties derived from the electromagnetic analysis are included in an electric circuit and coupled to the other physics following the example shown in Ref. 1. For the analysis, the speaker is placed in an infinite baffle test configuration. The **Exterior Field Calculation** feature is used to compute the response at a given distance in front of the speaker.

In the acoustic analysis, the damping in the diaphragm will be the main mode of dissipation of energy, so it is quite important to capture the correct damping of the diaphragm. In this tutorial, a constant isotropic loss factor is assumed for the diaphragm, but a frequency dependent damping is likely to produce better correlation. Possible ways to identify the diaphragm damping include testing the microspeaker in vacuum, to decouple the damping of the diaphragm from the damping of the air, or a dynamic testing of the diaphragm material.

The measured and computed BL factors are shown in Figure 6. The results show good agreement in the complete voice coil offset range. The model is using generic soft iron properties from the COMSOL material library. A possible way to improve the correlation of the BL curve is to measure the B-H curves of the iron used in the microspeaker and use this curve in the model.

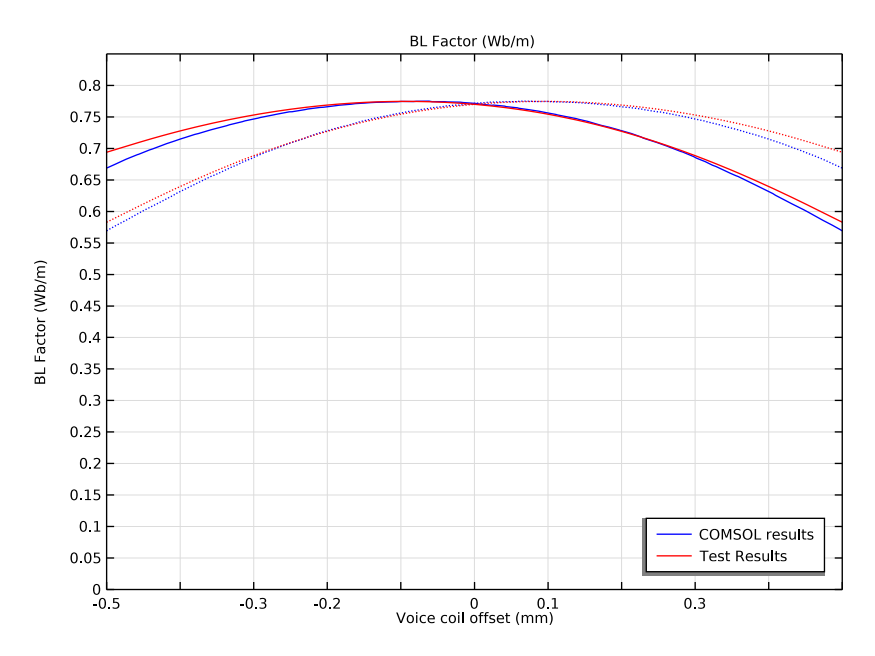

Figure 6: Measured and computed BL factor.

The measured and computed mechanical compliance  $C_{\rm ms}(x)$  curves are shown in Figure 7. The results show good agreement in the positive part of the voice coil offset. As discussed in the Model Definition section, the simplifications regarding the voice coil structure could be the main source of limited correlation on the negative part of the voice coil offset.

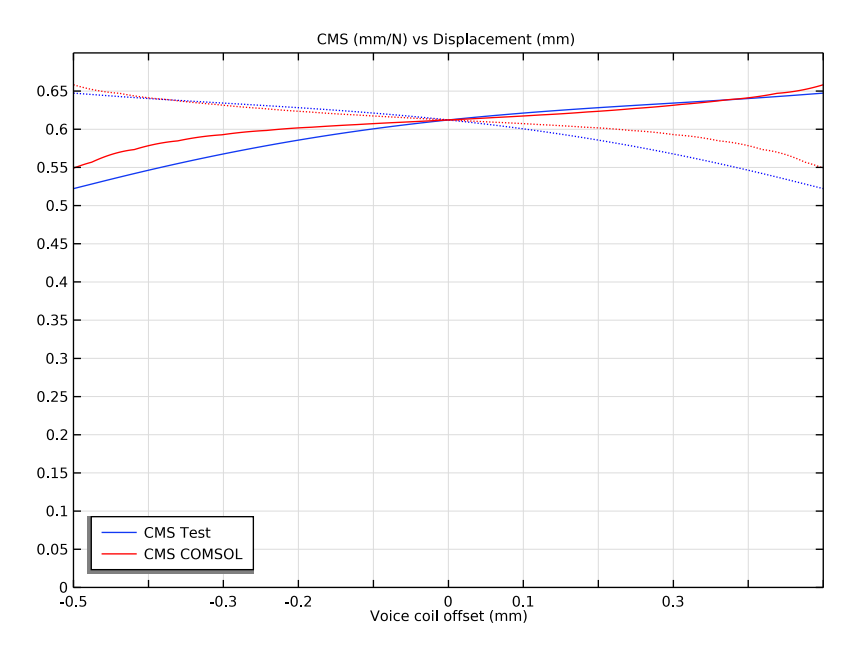

Figure 7: Measured and computed mechanical compliance C<sub>ms</sub>.

Figure 8 shows the measured and the computed impedance of the electric circuit. The main mechanical mode of the microspeaker, at around 950 Hz, shows a good match with the measurements both in terms of the frequency at which it is produced and the amount of damping of the mode. The response peak around 7500 Hz is caused by a radial mode combined with a rocking mode (see below) induced by the nonsymmetric distribution of the back vents. In the simulation results, the peak is relatively sharp while the measurements are showing a much more damped response.

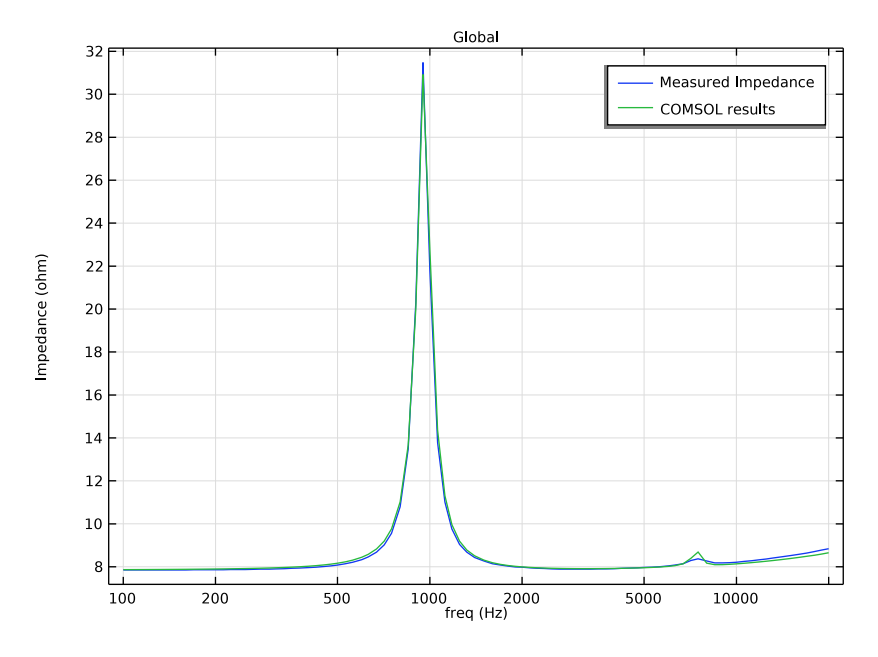

Figure 8: Measured and computed complex impedance of the electromagnetic system.

Figure 9 shows the displacement at 7500 Hz, highlighting that the resonance is due to the excitation of a radial mode combined with a rocking mode induced by the nonsymmetric distribution of the back vents. The fact that the voice coil is deforming at this frequency and not acting as a solid body, suggest that correctly capturing the stiffness of the voice coil structure could improve the correlation of the frequency at which this resonance is produced.

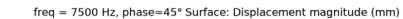

freq = 7500 Hz, phase=0° Surface: Displacement magnitude (mm)

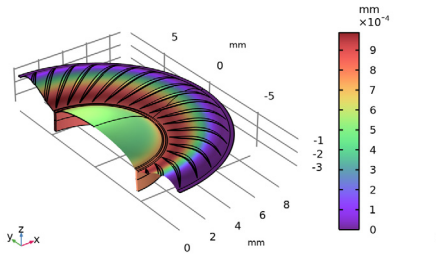

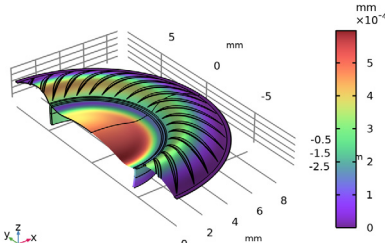

freq = 7500 Hz, phase=90° Surface: Displacement magnitude (mm)

freq = 7500 Hz, phase=135° Surface: Displacement magnitude (mm)

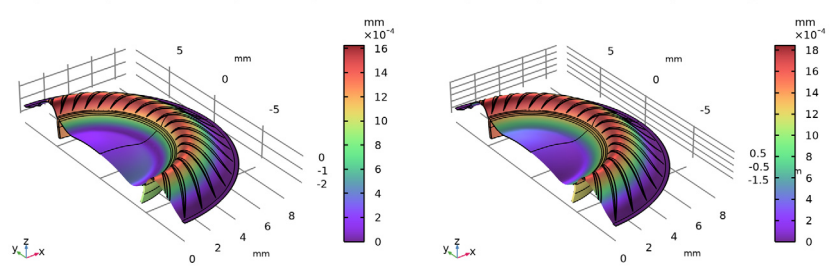

Figure 9: Displacement of the diaphragm and the voice coil at 7500 Hz.

The sound pressure level (SPL) evaluated 39.0 mm in front of the speaker is shown in Figure 10. The figure compares the simulation results and measurements. The COMSOL model presents a good level of correlation from low frequency up to 5000 Hz, with the curve showing a difference of 1.1 dB at the main resonance and 1.5 dB as the maximum difference. The response around 7500 Hz seems to be underdamped in the model, suggesting that thermoviscous damping in the air is relevant at that frequency. This was also indicated in the impedance curve in Figure 8.

To test this, a new study was created where **Thermoviscous Acoustics**, **Frequency Domain** was used to model the air domain behind the diaphragm and in the vents. The thermoviscous domain is easily coupled to the diaphragm and voice coil structures, and the pressure acoustics domains using the built-in multiphysics couplings (**Acoustic-Thermoviscous Acoustic Boundary** and **Thermoviscous Acoustic-Structure Boundary**). This part of the analysis is not included in the current model.

A finer mesh was used in this part of the model to properly resolve the thermoviscous boundary layers. Due to the additional degrees of freedom required to solve the problem, the resulting model was solved used a high-performance computer (HPC). This full detailed setup requires about 95 GB of RAM while the model that only uses pressure acoustics fits in a machine with 16 GB of RAM. The SPL curve has been imported as a reference and is seen in Figure 10. Using a thermoviscous model that captures all thermoviscous losses will improve the correlation of the damping around the resonance at 7500 Hz.

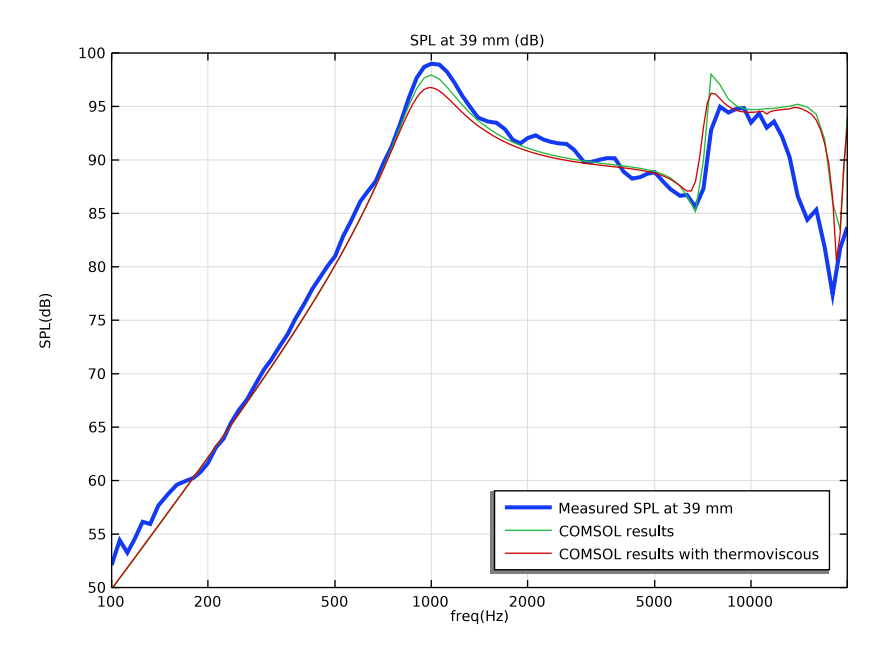

Figure 10: Measured and computed SPL, 39 mm front of the microspeaker. The result from a model with thermoviscous losses is also shown as a reference.

Both the pure pressure acoustics and the thermoviscous acoustics models still show significant differences in the range between 12 000 Hz and 18 500 Hz, caused by the difference in the circumferential modes. Again, the correlation is likely to improve if a better modeling of the voice coil structure is implemented. The model correctly captures the dip at the end of the acoustic range.

The tutorial has demonstrated that a good level of correlation is achieved with a relatively simple and a computationally affordable model using COMSOL Multiphysics. As with any other model, good material data is mandatory to produce meaningful predictions (both absolute and relative). It is also important to capture the thermoviscous effects in acoustic devices of reduced dimensions like this microspeaker.

Reference

1. Lumped Loudspeaker Driver, from the COMSOL Application Library.

**Application Library path:** Acoustics\_Module/Electroacoustic\_Transducers/ ow microspeaker

# Modeling Instructions

From the File menu, choose New.

## NEW

In the New window, click 🕙 Model Wizard.

## MODEL WIZARD

- I In the Model Wizard window, click 🚈 2D Axisymmetric.
- 2 In the Select Physics tree, select AC/DC>Electromagnetic Fields>Magnetic Fields (mf).
- 3 Click Add.
- 4 Click  $\bigcirc$  Study.
- 5 In the Select Study tree, select Preset Studies for Selected Physics Interfaces>Small-Signal Analysis, Frequency Domain.
- 6 Click 🗹 Done.

In the next steps, import the parameters that will be used in the model and then import the measurements that will be used to validate the model.

## GLOBAL DEFINITIONS

Parameters 1

- I In the Model Builder window, under Global Definitions click Parameters I.
- 2 In the Settings window for Parameters, locate the Parameters section.
- 3 Click 📂 Load from File.
- 4 Browse to the model's Application Libraries folder and double-click the file ow\_microspeaker\_parameters.txt.

## Measured SPL at 39 mm

I In the Home toolbar, click f(X) Functions and choose Global>Interpolation.

- **2** In the **Settings** window for **Interpolation**, type Measured SPL at **39** mm in the **Label** text field.
- **3** Locate the **Definition** section. Click *b* Load from File.
- 4 Browse to the model's Application Libraries folder and double-click the file ow\_microspeaker\_spl\_39mm\_test.txt.
- 5 In the Function name text field, type SPL\_Test.
- 6 Locate the Units section. In the Argument table, enter the following settings:

| Argument | Unit |
|----------|------|
| t        | Hz   |

7 In the Function table, enter the following settings:

| Function | Unit |
|----------|------|
| SPL_Test | dB   |

# 8 Click 💽 Plot.

This plot shows the measured sound pressure level (SPL) 39 mm in front of the microspeaker.

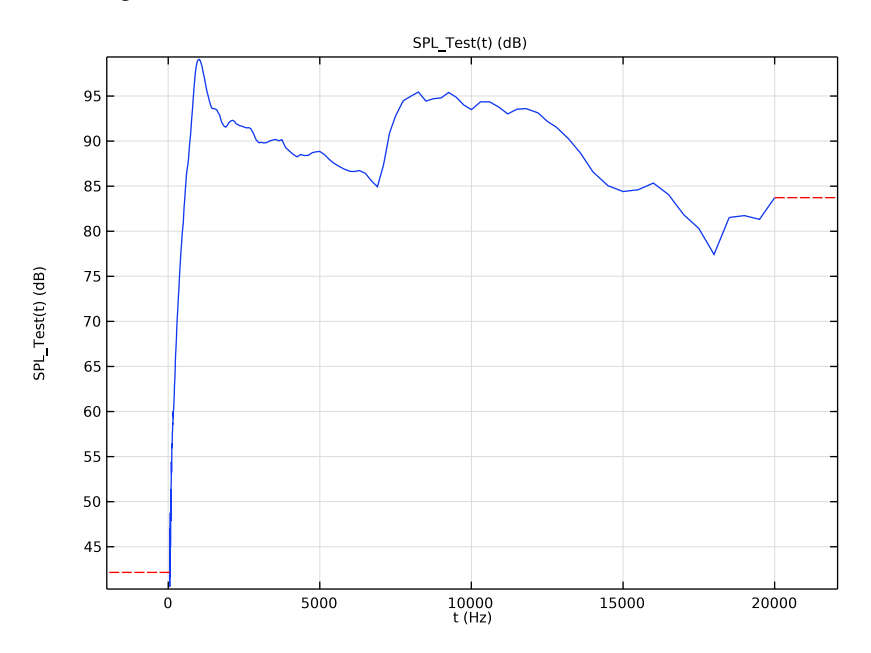

Measured BL curve

- I In the Home toolbar, click f(x) Functions and choose Global>Interpolation.
- **2** In the **Settings** window for **Interpolation**, type Measured BL curve in the **Label** text field.
- 4 Browse to the model's Application Libraries folder and double-click the file ow\_microspeaker\_bl\_test.txt.
- **5** In the **Function name** text field, type **BL\_Test**.
- 6 Locate the Interpolation and Extrapolation section. From the Interpolation list, choose Piecewise cubic.
- 7 From the Extrapolation list, choose Linear.
- 8 Locate the Units section. In the Argument table, enter the following settings:

| Argument | Unit |
|----------|------|
| t        | mm   |

**9** In the **Function** table, enter the following settings:

| Function | Unit |
|----------|------|
| BL_Test  | Wb/m |

## IO Click 💿 Plot.

This plot shows the measured BL factor as a function of the coil displacement.

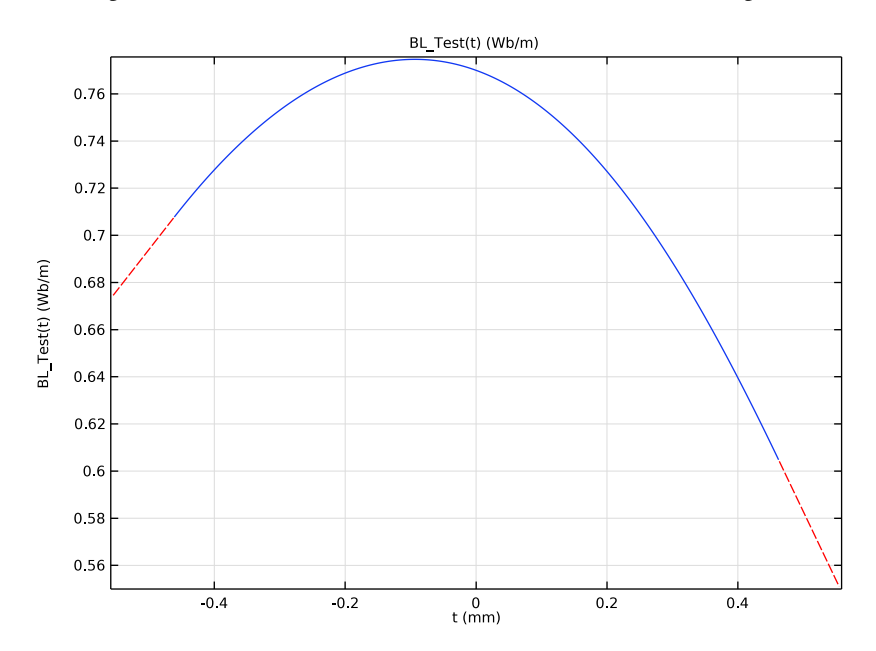

Measured Z curve

- I In the Home toolbar, click f(X) Functions and choose Global>Interpolation.
- 2 In the Settings window for Interpolation, type Measured Z curve in the Label text field.
- **3** Locate the **Definition** section. Click *b* Load from File.
- 4 Browse to the model's Application Libraries folder and double-click the file ow\_microspeaker\_z\_test.txt.
- 5 In the Function name text field, type Z\_Test.
- 6 Locate the Units section. In the Argument table, enter the following settings:

| Argument | Unit |
|----------|------|
| t        | Hz   |

7 In the Function table, enter the following settings:

\_\_\_\_

| Function | Unit |
|----------|------|
| Z_Test   | ohm  |

## 8 Click 💽 Plot.

This plot shows the measured impedance as a function of the frequency.

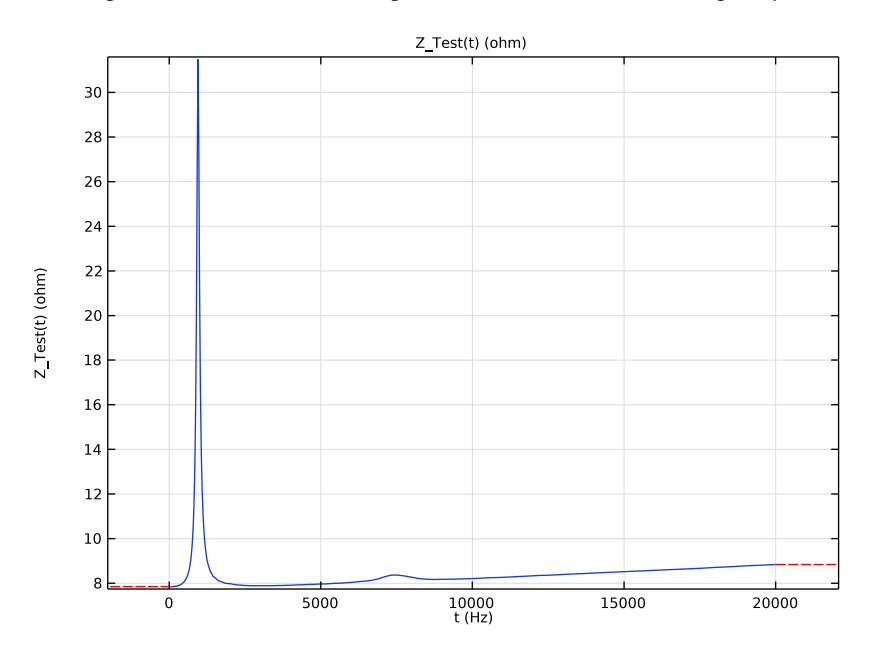

Measured CMS curve

- I In the Home toolbar, click f(X) Functions and choose Global>Interpolation.
- 2 In the Settings window for Interpolation, type Measured CMS curve in the Label text field.
- **3** Locate the **Definition** section. Click 📂 Load from File.
- 4 Browse to the model's Application Libraries folder and double-click the file ow\_microspeaker\_cms\_test.txt.
- 5 In the Function name text field, type CMS\_Test.
- 6 Locate the Interpolation and Extrapolation section. From the Interpolation list, choose Cubic spline.
- 7 From the Extrapolation list, choose Linear.
- 8 Locate the Units section. In the Argument table, enter the following settings:

| Argument | Unit |
|----------|------|
| t        | mm   |

**9** In the **Function** table, enter the following settings:

| Function | Unit |
|----------|------|
| CMS_Test | mm/N |

10 Click 💿 Plot.

This plot shows the measured compliance (Cms) as a function of the coil displacement.

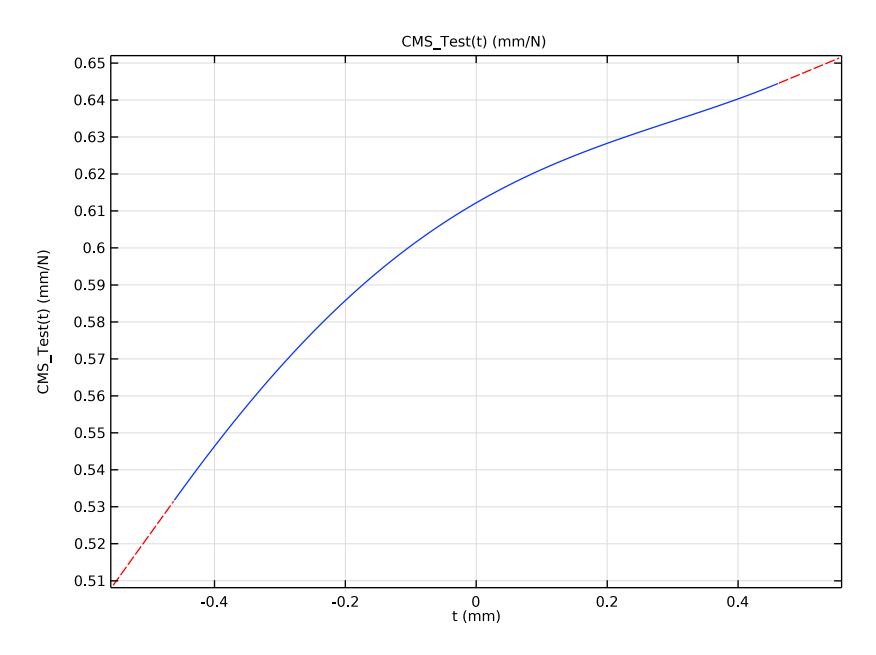

## ELECTROMAGNETIC ANALYSIS

As described in Model Definition, the microspeaker presents axial symmetry for the electromagnetic field. Thus, this part of the analysis will be performed assuming axial symmetry.

## GEOMETRY I

- I In the Model Builder window, under Component I (compl) click Geometry I.
- 2 In the Settings window for Geometry, locate the Units section.
- **3** From the **Length unit** list, choose **mm**.

## Import I (imp1)

- I In the Home toolbar, click 🖽 Import.
- 2 In the Settings window for Import, locate the Import section.

- 3 From the Source list, choose COMSOL Multiphysics file.
- 4 Click 📂 Browse.
- 5 Browse to the model's Application Libraries folder and double-click the file ow\_microspeaker\_axisymmetric.mphbin.
- 6 Click ा Import.

This 2D geometry has been generated through the use of the **Cross Section** feature, which uses a 3D geometry and a work plane to generate a 2D section. For the sake of simplicity, the result of some cleanup operations is directly imported as an external file.

#### DEFINITIONS

Variables I

- I In the Model Builder window, under Component I (compl) right-click Definitions and choose Variables.
- 2 In the Settings window for Variables, locate the Variables section.
- **3** Click **b** Load from File.
- 4 Browse to the model's Application Libraries folder and double-click the file ow\_microspeaker\_variables\_2d.txt.

The first two variables are logical operators that will be used to obtain the BL curve. The logical operators identify only the area that should contribute to the integral that is used to compute the BL factor. Read the documentation on the DEST built-in operator for further information. The third variable is the integrand used in the integral used to obtain the BL factor.

Area to integrate BL

- I In the Definitions toolbar, click 🖉 Nonlocal Couplings and choose Integration.
- 2 In the Settings window for Integration, type Area to integrate BL in the Label text field.
- 3 In the **Operator name** text field, type int\_BL.
- 4 Select Domains 1 and 2 only.
- 5 Locate the Advanced section. In the Integration order text field, type 12.
- 6 Clear the Compute integral in revolved geometry check box.

As the coil does not have an influence on the static electromagnetic field, the model uses the logic operators to identify the position of the coil in the domain defined by the coil and the air.

#### ADD MATERIAL

- I In the Home toolbar, click 🙀 Add Material to open the Add Material window.
- 2 Go to the Add Material window.
- 3 In the tree, select Built-in>Air.
- 4 Click Add to Component in the window toolbar.
- 5 In the tree, select AC/DC>Soft Iron (With Losses).
- 6 Click Add to Component in the window toolbar.
- 7 In the Home toolbar, click 🙀 Add Material to close the Add Material window.

## MATERIALS

Air (mat1)

- I In the Model Builder window, under Component I (compl)>Materials click Air (matl).
- **2** Select Domains 1 and 2 only.

Soft Iron (With Losses) (mat2)

- I In the Model Builder window, click Soft Iron (With Losses) (mat2).
- 2 Select Domains 3, 5, and 7 only.

The next step defines the domains that will be part of the coil and pole pieces.

## Magnet

- I In the Model Builder window, right-click Materials and choose Blank Material.
- **2** Select Domains 4 and 6 only.
- 3 In the Settings window for Material, type Magnet in the Label text field.
- 4 Locate the Material Properties section. In the Material properties tree, select Electromagnetic Models>Remanent Flux Density>Remanent flux density norm (normBr).
- 5 Click + Add to Material.
- 6 Locate the Material Contents section. In the table, enter the following settings:

| Property                   | Variable                                              | Value | Unit | Property<br>group        |
|----------------------------|-------------------------------------------------------|-------|------|--------------------------|
| Recoil permeability        | murec_iso ;<br>murecii =<br>murec_iso,<br>murecij = 0 |       | I    | Remanent<br>flux density |
| Remanent flux density norm | normBr                                                | В0    | Т    | Remanent<br>flux density |

| Property                | Variable                                                          | Value | Unit | Property<br>group |
|-------------------------|-------------------------------------------------------------------|-------|------|-------------------|
| Relative permeability   | mur_iso ; murii<br>= mur_iso,<br>murij = 0                        | 1     | 1    | Basic             |
| Electrical conductivity | sigma_iso ;<br>sigmaii =<br>sigma_iso,<br>sigmaij = 0             | 0     | S/m  | Basic             |
| Relative permittivity   | epsilonr_iso ;<br>epsilonrii =<br>epsilonr_iso,<br>epsilonrij = 0 | 1     | I    | Basic             |

## MAGNETIC FIELDS (MF)

#### Coil I

- I In the Model Builder window, under Component I (comp1) right-click Magnetic Fields (mf) and choose the domain setting Coil.
- **2** Select Domain 2 only.
- 3 In the Settings window for Coil, locate the Coil section.
- 4 From the Conductor model list, choose Homogenized multiturn.
- 5 From the Coil excitation list, choose Voltage.
- **6** In the  $V_{\text{coil}}$  text field, type linper(V0).
- 7 Locate the Homogenized Multiturn Conductor section. In the N text field, type NO.
- 8 In the  $\sigma_{wire}$  text field, type sigma\_wire.
- 9 From the Coil wire cross-section area list, choose From round wire diameter.
- **IO** In the  $d_{\text{wire}}$  text field, type d\_wire.

## Ampère's Law First Magnet

- I In the Physics toolbar, click 🔵 Domains and choose Ampère's Law.
- 2 In the Settings window for Ampère's Law, type Ampère's Law First Magnet in the Label text field.
- **3** Select Domain 6 only.
- 4 Locate the Constitutive Relation B-H section. From the Magnetization model list, choose Remanent flux density.

## **5** Specify the **e** vector as

| 0 | r   |
|---|-----|
| 0 | phi |
| 1 | z   |

Ampère's Law Second Magnet

- I In the Physics toolbar, click **Domains** and choose Ampère's Law.
- 2 In the Settings window for Ampère's Law, type Ampère's Law Second Magnet in the Label text field.
- **3** Select Domain 4 only.
- 4 Locate the Constitutive Relation B-H section. From the Magnetization model list, choose Remanent flux density.
- **5** Specify the **e** vector as

| 0   | r   |
|-----|-----|
| 0   | phi |
| - 1 | z   |

Please note that the remanent flux of the two magnets faces opposite directions.

Ampère's Law Soft Iron

- I In the Physics toolbar, click **Domains** and choose Ampère's Law.
- 2 In the Settings window for Ampère's Law, type Ampère's Law Soft Iron in the Label text field.
- **3** Select Domains 3, 5, and 7 only.
- 4 Locate the Constitutive Relation B-H section. From the Magnetization model list, choose B-H curve.

Thin Low Permeability Gap 1

- I In the Physics toolbar, click Boundaries and choose Thin Low Permeability Gap.
- **2** Select Boundaries 13, 15, 21, and 23 only.
- **3** In the Settings window for Thin Low Permeability Gap, locate the Thin Low Permeability Gap section.

**4** From the  $\mu_r$  list, choose **User defined**. In the  $d_s$  text field, type th\_gap.

The **Thin Low Permeability Gap** feature allows to capture the imperfect magnetic contact between the two domains due to the presence of glue or the surface roughness. The selection should look like that in Figure 4.

## MESH I

- I In the Model Builder window, under Component I (compl) click Mesh I.
- 2 In the Settings window for Mesh, locate the Sequence Type section.
- 3 From the list, choose User-controlled mesh.

## Size

- I In the Model Builder window, under Component I (compl)>Mesh I click Size.
- 2 In the Settings window for Size, locate the Element Size section.
- 3 Click the **Custom** button.
- **4** Locate the **Element Size Parameters** section. In the **Maximum element size** text field, type **1**.
- 5 In the Maximum element growth rate text field, type 1.1.
- 6 Click 🖷 Build Selected.

Mapped I

- I In the Mesh toolbar, click I Mapped.
- 2 In the Settings window for Mapped, locate the Domain Selection section.
- 3 From the Geometric entity level list, choose Domain.
- **4** Select Domains 4 and 6 only.

Size 1

- I Right-click Mapped I and choose Size.
- 2 In the Settings window for Size, locate the Element Size section.
- 3 Click the **Custom** button.
- 4 Locate the Element Size Parameters section.
- 5 Select the Maximum element size check box. In the associated text field, type 0.1.
- 6 Click 🖷 Build Selected.

Size I

- I In the Model Builder window, right-click Free Triangular I and choose Size.
- 2 In the Settings window for Size, locate the Geometric Entity Selection section.

- 3 From the Geometric entity level list, choose Boundary.
- 4 Select Boundaries 18, 19, and 22 only.
- 5 Locate the **Element Size** section. Click the **Custom** button.
- 6 Locate the Element Size Parameters section.
- 7 Select the Maximum element size check box. In the associated text field, type 0.02.
- 8 Click 🔚 Build Selected.

#### Boundary Layers 1

- I In the Mesh toolbar, click Boundary Layers.
- 2 In the Settings window for Boundary Layers, locate the Domain Selection section.
- **3** From the **Geometric entity level** list, choose **Domain**.
- 4 Select Domains 3, 5, and 7 only.

#### Boundary Layer Properties

- I In the Model Builder window, click Boundary Layer Properties.
- 2 Select Boundaries 11, 13, 15, 16, 18, 19, 21–25, 27, and 28 only.
- 3 In the Settings window for Boundary Layer Properties, locate the Layers section.
- 4 From the Thickness specification list, choose First layer.
- **5** In the **Thickness** text field, type **0.005**.

## 6 Click 📗 Build All.

The mesh is manually set up to make sure that a finer mesh is present in the iron domains. The resulting mesh should look like this:

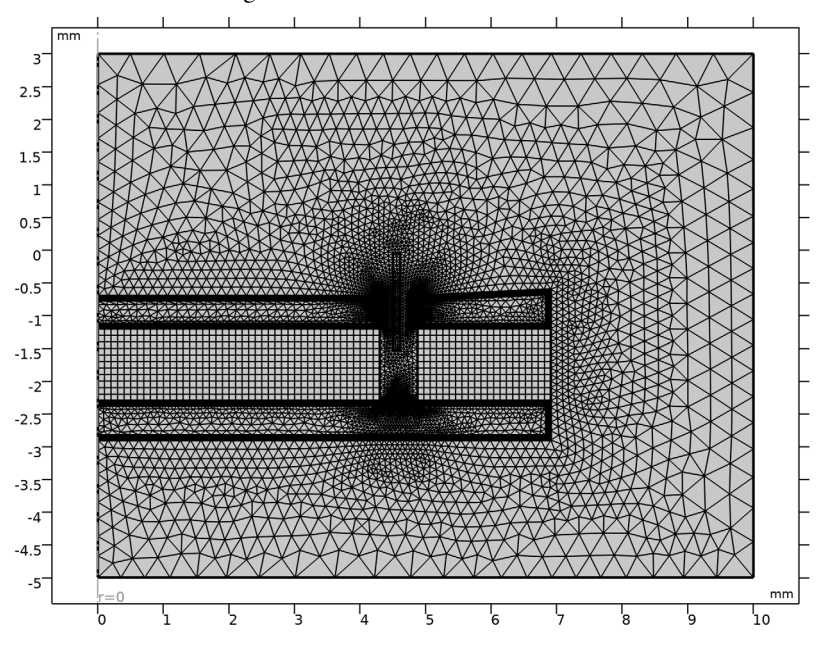

## STUDY I - AXISYMMETRIC MAGNETIC ANALYSIS

- I In the Model Builder window, click Study I.
- 2 In the **Settings** window for **Study**, type **Study** 1 **Axisymmetric Magnetic Analysis** in the **Label** text field.

## Step 2: Frequency Domain Perturbation

- I In the Model Builder window, under Study I Axisymmetric Magnetic Analysis click Step 2: Frequency Domain Perturbation.
- **2** In the Settings window for Frequency Domain Perturbation, locate the Study Settings section.
- 3 Click Range.
- 4 In the Range dialog box, choose Logarithmic from the Entry method list.
- 5 In the Start text field, type 100.
- 6 In the **Stop** text field, type 20000.
- 7 In the Steps per decade text field, type 10.

- 8 Click Replace.
- **9** In the **Home** toolbar, click **= Compute**.

## RESULTS

#### Coil Displacement

- I In the **Results** toolbar, click **Cut Line 2D**.
- 2 In the Settings window for Cut Line 2D, type Coil Displacement in the Label text field.
- 3 Locate the Data section. From the Dataset list, choose Study I -Axisymmetric Magnetic Analysis/Solution Store I (sol2).
- 4 Locate the Line Data section. In row Point I, set r to (4.5+4.61307)/2.
- 5 In row Point I, set z to (-1.53-0.05)/2-0.5.
- 6 In row Point 2, set r to (4.5+4.61307)/2.
- 7 In row Point 2, set z to (-1.53-0.05)/2+0.5.
- 8 Click 💿 Plot.

This line defines the center of the coil as it travels 0.5 mm in both directions from the initial position across the *z*-coordinate.

#### Coil properties from COMSOL

- I In the Results toolbar, click  $\sim$  ID Plot Group.
- 2 In the Settings window for ID Plot Group, type Coil properties from COMSOL in the Label text field.
- 3 Locate the Plot Settings section. Select the Two y-axes check box.
- 4 Locate the Axis section. Select the x-axis log scale check box.
- 5 Select the Secondary y-axis log scale check box.
- 6 Locate the Legend section. From the Position list, choose Upper left.

#### Resistance

- I Right-click Coil properties from COMSOL and choose Global.
- 2 In the Settings window for Global, type Resistance in the Label text field.
- 3 Locate the y-Axis Data section. In the table, enter the following settings:

| Expression                             | Unit | Description |
|----------------------------------------|------|-------------|
| <pre>real(mf.VCoil_1/mf.ICoil_1)</pre> | Ω    | Resistance  |

## Reactance

I In the Model Builder window, right-click Coil properties from COMSOL and choose Global.

- 2 In the Settings window for Global, type Reactance in the Label text field.
- 3 Locate the y-Axis section. Select the Plot on secondary y-axis check box.
- 4 Locate the y-Axis Data section. In the table, enter the following settings:

| Expression                             | Unit | Description |
|----------------------------------------|------|-------------|
| <pre>imag(mf.VCoil_1/mf.ICoil_1)</pre> | Ω    | Reactance   |

## 5 In the Coil properties from COMSOL toolbar, click 💿 Plot.

The plot shows the impedance due to the voice coil and electromagnetic circuit. It will be combined with the other physics to generate a representative model of the microspeaker.

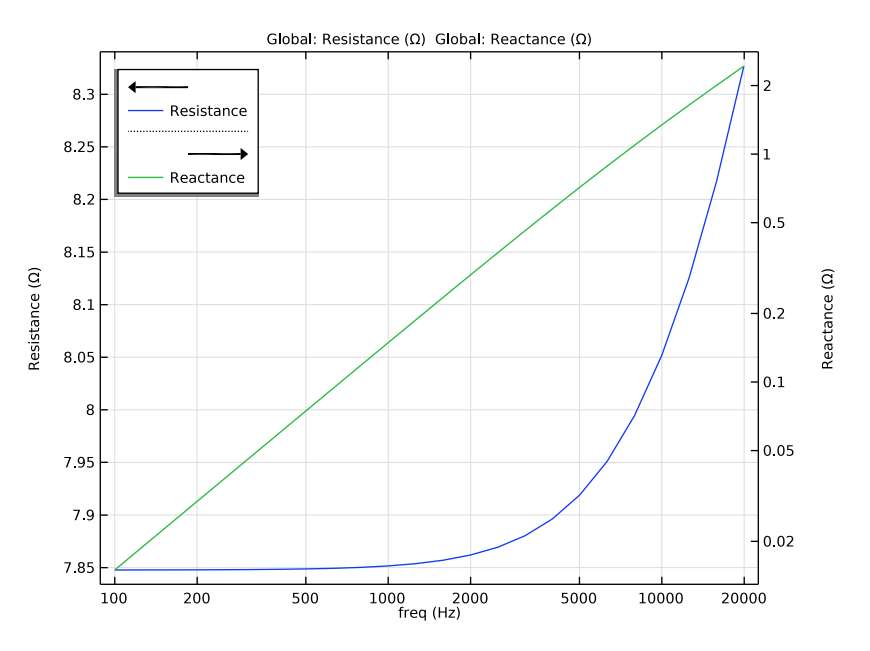

**BL** Factor

- I In the Home toolbar, click 🚛 Add Plot Group and choose ID Plot Group.
- 2 In the Settings window for ID Plot Group, type BL Factor in the Label text field.
- 3 Locate the Data section. From the Dataset list, choose Coil Displacement.
- 4 Click to expand the **Title** section. Locate the **Plot Settings** section.
- 5 Select the x-axis label check box. In the associated text field, type Voice coil offset (mm).

- 6 Locate the Title section. From the Title type list, choose Manual.
- 7 In the **Title** text area, type BL Factor (Wb/m).
- 8 Locate the Axis section. Select the Manual axis limits check box.
- **9** In the **x minimum** text field, type -0.5.
- **IO** In the **x maximum** text field, type 0.5.
- II In the **y minimum** text field, type 0.
- **12** In the **y maximum** text field, type **0.85**.
- **I3** Locate the **Legend** section. From the **Position** list, choose **Lower right**.

#### BL From COMSOL

- I Right-click **BL Factor** and choose **Line Graph**.
- 2 In the Settings window for Line Graph, type BL From COMSOL in the Label text field.
- 3 Locate the y-Axis Data section. In the Expression text field, type int\_BL(BL\_integrand\*coil\_location\_r\*coil\_location\_z).
- 4 Select the **Description** check box. In the associated text field, type BL Factor.
- 5 Locate the x-Axis Data section. From the Parameter list, choose Expression.
- **6** In the **Expression** text field, type z (-1.53[mm]-0.05[mm])/2.
- 7 Select the **Description** check box. In the associated text field, type Coil offset.
- 8 Click to expand the Coloring and Style section. From the Color list, choose Blue.
- 9 Click to expand the Legends section. Select the Show legends check box.
- **IO** From the **Legends** list, choose **Manual**.

**II** In the table, enter the following settings:

#### Legends

#### COMSOL results

Through the use of the logical operators modifying the integrand, only the area of the coil around the point of interest is considered in the integration.

BL From COMSOL - inverted

- I In the Model Builder window, right-click BL Factor and choose Line Graph.
- 2 In the Settings window for Line Graph, type BL From COMSOL inverted in the Label text field.
- 3 Locate the y-Axis Data section. In the Expression text field, type int\_BL(BL\_integrand\*coil\_location\_r\*coil\_location\_z).

- 4 Select the **Description** check box. In the associated text field, type BL Factor.
- 5 Click to expand the Title section. From the Title type list, choose None.
- 6 Locate the x-Axis Data section. From the Parameter list, choose Expression.
- 7 In the **Expression** text field, type (z-(-1.53[mm]-0.05[mm])/2).
- 8 Select the **Description** check box. In the associated text field, type Coil Offset.
- **9** Locate the **Coloring and Style** section. Find the **Line style** subsection. From the **Line** list, choose **Dotted**.
- **IO** From the **Color** list, choose **Blue**.

## **BL** From Test

- I Right-click **BL Factor** and choose **Line Graph**.
- 2 In the Settings window for Line Graph, type BL From Test in the Label text field.
- 3 Locate the y-Axis Data section. In the Expression text field, type BL\_Test(z-(-1.53[mm])/2).
- 4 Select the **Description** check box. In the associated text field, type BL Factor.
- 5 Locate the x-Axis Data section. From the Parameter list, choose Expression.
- **6** In the **Expression** text field, type z (-1.53[mm]-0.05[mm])/2.
- 7 Select the **Description** check box. In the associated text field, type Coil Offset.
- 8 Locate the Coloring and Style section. From the Color list, choose Red.
- 9 Locate the Legends section. Select the Show legends check box.
- **IO** From the Legends list, choose Manual.
- II In the table, enter the following settings:

#### Legends

#### Test Results

BL From Test - inverted

- I Right-click **BL Factor** and choose **Line Graph**.
- 2 In the Settings window for Line Graph, type BL From Test inverted in the Label text field.
- 3 Locate the y-Axis Data section. In the Expression text field, type BL\_Test(z-(-1.53[mm]-0.05[mm])/2).
- **4** Select the **Description** check box. In the associated text field, type BL Factor.
- 5 Locate the x-Axis Data section. From the Parameter list, choose Expression.

- 6 In the Expression text field, type (z-(-1.53[mm]-0.05[mm])/2).
- 7 Select the **Description** check box. In the associated text field, type Coil Offset.
- 8 Locate the Coloring and Style section. Find the Line style subsection. From the Line list, choose Dotted.
- 9 From the Color list, choose Red.

**IO** In the **BL Factor** toolbar, click **O** Plot.

The plot should look like Figure 6.

BL Factor, Coil properties from COMSOL, Magnetic Flux Density Norm (mf), Magnetic Flux Density Norm, Revolved Geometry (mf)

- In the Model Builder window, under Results, Ctrl-click to select
  Magnetic Flux Density Norm (mf), Magnetic Flux Density Norm, Revolved Geometry (mf),
  Coil properties from COMSOL, and BL Factor.
- 2 Right-click and choose Group.

Postprocessing - Electromagnetic analysis

I In the **Settings** window for **Group**, type Postprocessing - Electromagnetic analysis in the **Label** text field.

The electromagnetic results are now under a single group, which makes easier the navigation between results of different studies.

Evaluation Group - Coil Properties

- I In the **Results** toolbar, click **Evaluation Group**.
- **2** In the **Settings** window for **Evaluation Group**, type **Evaluation Group Coil Properties** in the **Label** text field.

Global Evaluation 1

- I Right-click Evaluation Group Coil Properties and choose Global Evaluation.
- 2 In the Settings window for Global Evaluation, locate the Expressions section.
- **3** In the table, enter the following settings:

| Expression                             | Unit | Description |
|----------------------------------------|------|-------------|
| <pre>real(mf.VCoil_1/mf.ICoil_1)</pre> | Ω    | Resistance  |
| <pre>imag(mf.VCoil_1/mf.ICoil_1)</pre> | Ω    | Reactance   |

### **4** In the **Evaluation Group - Coil Properties** toolbar, click **= Evaluate**.

The evaluation group is used to bring the impedance of the voice coil and the electromagnetic circuit into an electric circuit connected to the 3D model.

Evaluation Group - BL Factor

- I In the **Results** toolbar, click **Evaluation Group**.
- 2 In the Settings window for Evaluation Group, type Evaluation Group BL Factor in the Label text field.
- 3 Locate the Data section. From the Parameter selection (freq) list, choose First.

Surface Average 1

- I Right-click Evaluation Group BL Factor and choose Average>Surface Average.
- **2** Select Domain 2 only.
- 3 In the Settings window for Surface Average, locate the Expressions section.
- **4** In the table, enter the following settings:

| Expression       | Unit | Description |
|------------------|------|-------------|
| -mf.Br*NO*2*pi*r | Wb/m |             |

- 5 From the Expression evaluated for list, choose Static solution.
- 6 Locate the Integration Settings section. Clear the Compute volume integral check box.
- 7 In the Evaluation Group BL Factor toolbar, click = Evaluate.

This is the value of the BL factor predicted by the model that will be used the electric circuit to the other physics.

#### **GLOBAL DEFINITIONS**

Coil inductance from axisymmetric model

- I In the Home toolbar, click f(X) Functions and choose Global>Interpolation.
- 2 In the Settings window for Interpolation, type Coil inductance from axisymmetric model in the Label text field.
- 3 Locate the Definition section. From the Data source list, choose Result table.
- **4** Find the **Functions** subsection. In the table, enter the following settings:

| Function name | Position in file |
|---------------|------------------|
| Zreal         | 1                |
| Zimag         | 2                |

5 Locate the Units section. In the Function table, enter the following settings:

| Function | Unit |
|----------|------|
| Zreal    | ohm  |
| Zimag    | ohm  |

6 In the Argument table, enter the following settings:

| Argument | Unit |
|----------|------|
| Column I | Hz   |

7 Click 💽 Plot.

The plot should look like this:

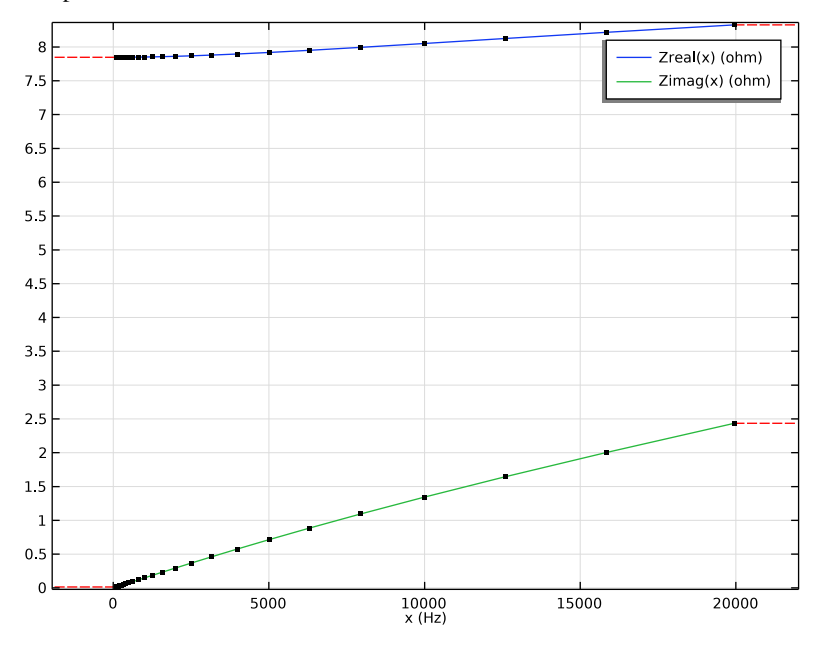

Parameters 1

I In the Model Builder window, click Parameters I.

2 In the Settings window for Parameters, locate the Parameters section.

**3** In the table, enter the following settings:

| Name | Expression    | Value        | Description        |
|------|---------------|--------------|--------------------|
| BL   | 0.76519[Wb/m] | 0.76519 Wb/m | Computed BL Factor |

This is the value of the BL factor computed through the evaluation group previously.

#### ADD COMPONENT

In the Model Builder window, right-click the root node and choose Add Component>3D.

## **GEOMETRY 2**

- I In the Settings window for Geometry, locate the Units section.
- 2 From the Length unit list, choose mm.

Import I (imp1)

- I In the **Home** toolbar, click **Import**.
- 2 In the Settings window for Import, locate the Import section.
- 3 From the Source list, choose COMSOL Multiphysics file.
- 4 Click **Browse**.
- 5 Browse to the model's Application Libraries folder and double-click the file ow microspeaker geometry.mphbin.
- 6 Click া Import.
- 7 Click the Wireframe Rendering button in the Graphics toolbar.

#### **DEFINITIONS (COMP2)**

Variables 2

- I In the Model Builder window, under Component 2 (comp2) right-click Definitions and choose Variables.
- 2 In the Settings window for Variables, locate the Variables section.
- 3 Click 📂 Load from File.
- 4 Browse to the model's Application Libraries folder and double-click the file ow\_microspeaker\_variables\_3d.txt.

The first and fourth variables are used to update the density of the voice coil to make sure that the mass of the voice coil and the diaphragm match the measured mass. The second variable is the average velocity of the coil, which is used to couple the electric circuit with the other physics. The third variable is just a measurement of the displacement of the coil. The fifth variable is just the total acoustic energy traveling through a surface and will be used to confirm the validity of the PML.

## Diaphragm triangular mesh

- I In the **Definitions** toolbar, click http://www.explicit.
- 2 In the **Settings** window for **Explicit**, type Diaphragm triangular mesh in the **Label** text field.
- 3 Locate the Input Entities section. From the Geometric entity level list, choose Boundary.
- **4** Select Boundaries 31, 32, 36–44, 50, 53, 55, 58–60, 63–65, 73, 74, 77, 83–85, 88–90, 93–98, 122–124, 135, 136, 143, 146–156, 162–164, 171–179, 225, 247, 251–254, 257, 258, 270–281, 283, 285, 286, 291–296, 299–301, 309–314, 316–321, and 323–334 only.

The selection should look like this:

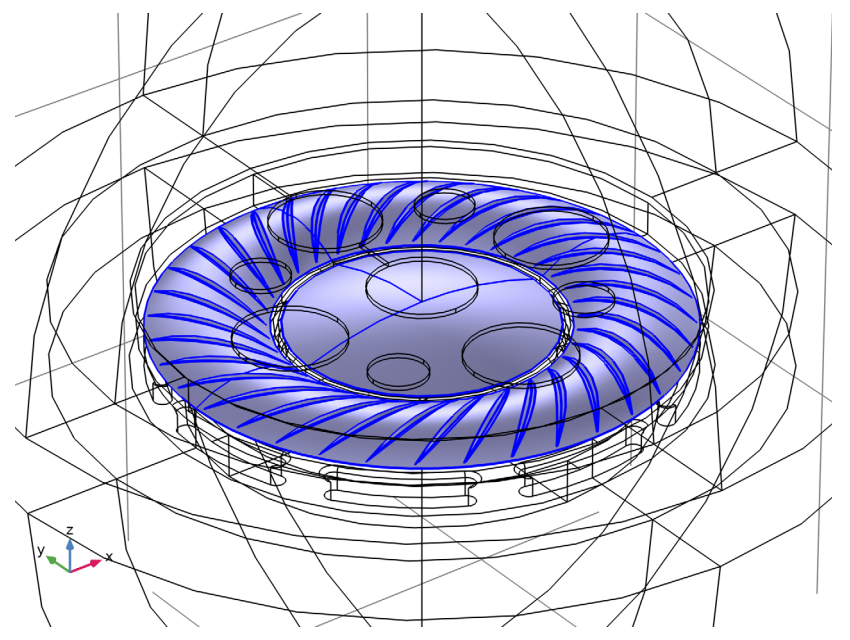

Diaphragm mapped mesh

- I In the **Definitions** toolbar, click **here Explicit**.
- 2 In the Settings window for Explicit, type Diaphragm mapped mesh in the Label text field.
- 3 Locate the Input Entities section. From the Geometric entity level list, choose Boundary.
- 4 Select Boundaries 22, 23, 110, 117, 134, 191, 204, 206, 211, and 262 only.

## Diaphragm

- I In the **Definitions** toolbar, click **Union**.
- 2 In the Settings window for Union, type Diaphragm in the Label text field.
- 3 Locate the Geometric Entity Level section. From the Level list, choose Boundary.
- 4 Locate the Input Entities section. Under Selections to add, click + Add.
- 5 In the Add dialog box, in the Selections to add list, choose Diaphragm triangular mesh and Diaphragm mapped mesh.
- 6 Click OK.
- Coil
- I In the **Definitions** toolbar, click **here Explicit**.
- 2 In the Settings window for Explicit, type Coil in the Label text field.
- **3** Select Domains 12 and 13 only.

The selection should look like this:

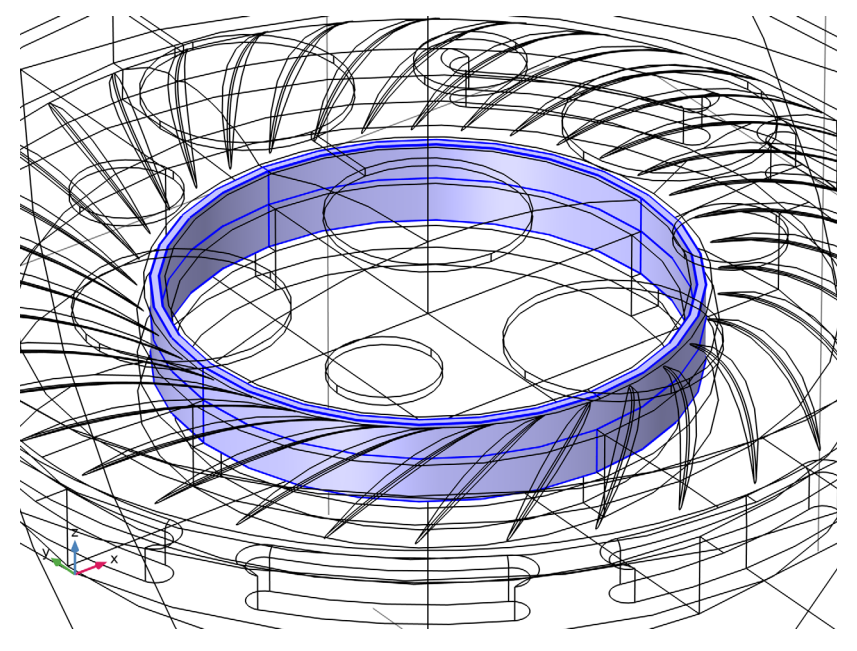

Air

- I In the **Definitions** toolbar, click **here Explicit**.
- 2 In the Settings window for Explicit, type Air in the Label text field.

**3** Select Domains 1–11 and 14–24 only.

The selection should look like this:

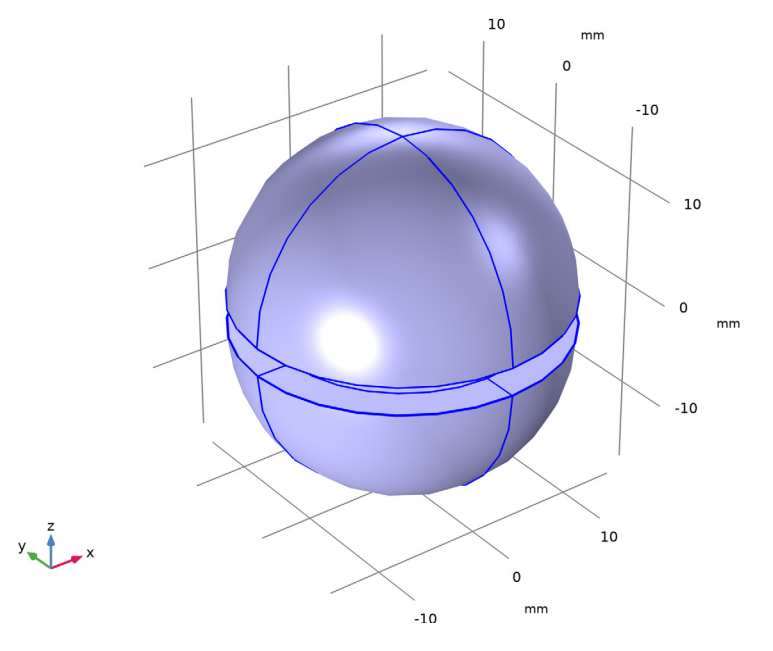

# PML Top

- I In the Definitions toolbar, click 🐂 Explicit.
- 2 In the Settings window for Explicit, type PML Top in the Label text field.

# **3** Select Domain 2 only.

The selection should look like this:

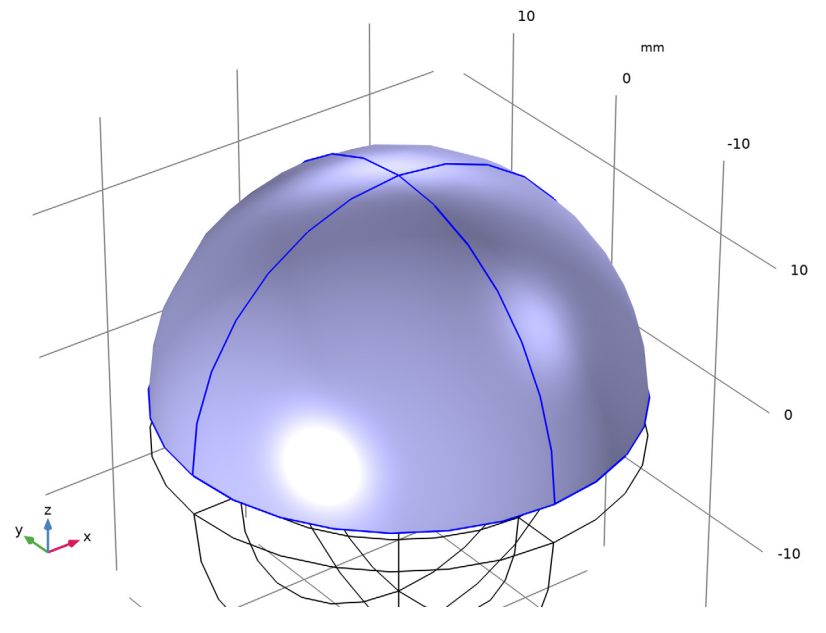

# PML Bottom

- I In the Definitions toolbar, click 🐂 Explicit.
- 2 In the Settings window for Explicit, type PML Bottom in the Label text field.

**3** Select Domain 1 only.

The selection should look like this:

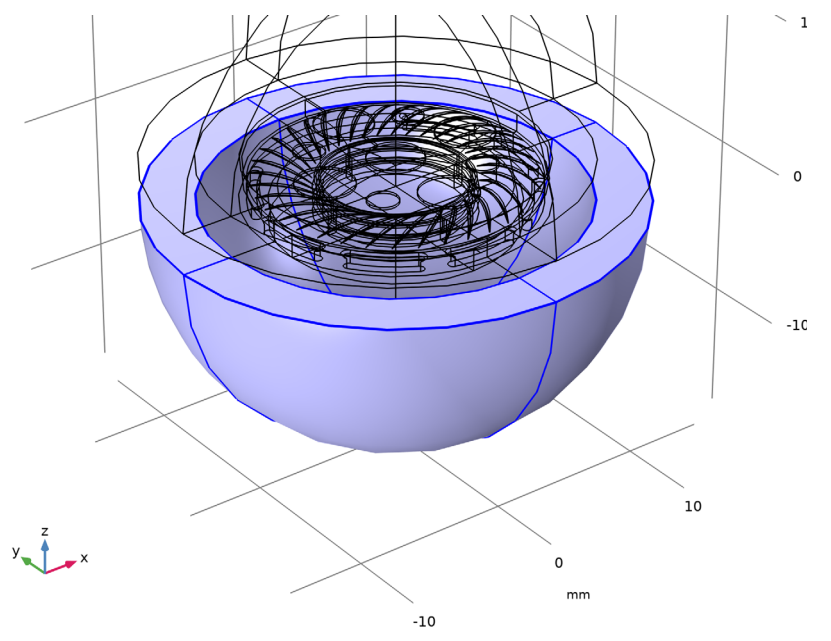

## Exterior Field

- I In the Definitions toolbar, click 🐚 Explicit.
- 2 In the Settings window for Explicit, type Exterior Field in the Label text field.
- 3 Locate the Input Entities section. From the Geometric entity level list, choose Boundary.

4 Select Boundaries 15, 16, 189, and 227 only.

The selection should look like this:

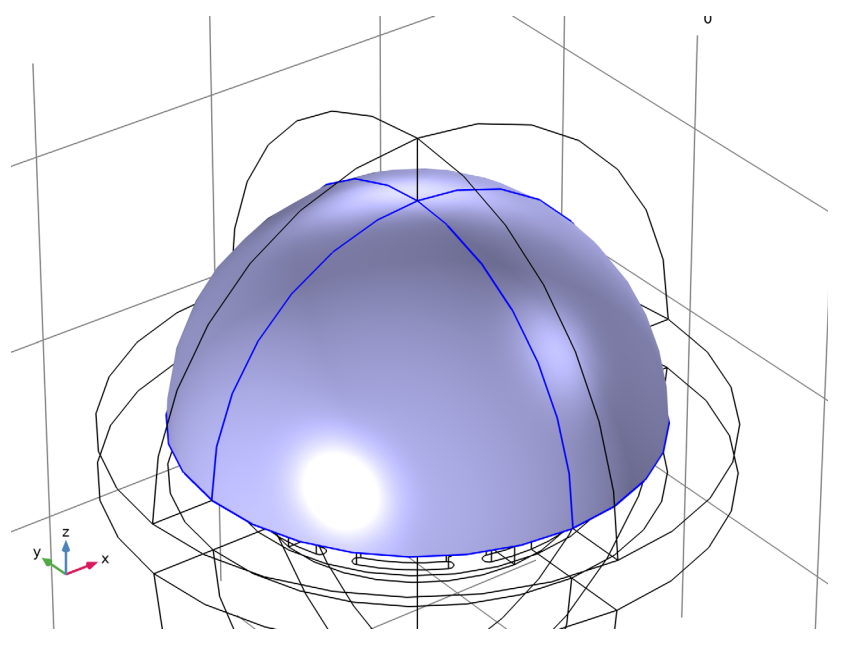

## Air Without PML

- I In the **Definitions** toolbar, click **Difference**.
- 2 In the Settings window for Difference, type Air Without PML in the Label text field.
- 3 Locate the Input Entities section. Under Selections to add, click + Add.
- 4 In the Add dialog box, select Air in the Selections to add list.
- 5 Click OK.
- 6 In the Settings window for Difference, locate the Input Entities section.
- 7 Under Selections to subtract, click + Add.
- 8 In the Add dialog box, in the Selections to subtract list, choose PML Top and PML Bottom.
- 9 Click OK.

#### Inner gap

- I In the **Definitions** toolbar, click **here Explicit**.
- 2 In the Settings window for Explicit, type Inner gap in the Label text field.

**3** Select Domains 14, 15, 19, and 20 only.

The selection should look like this:

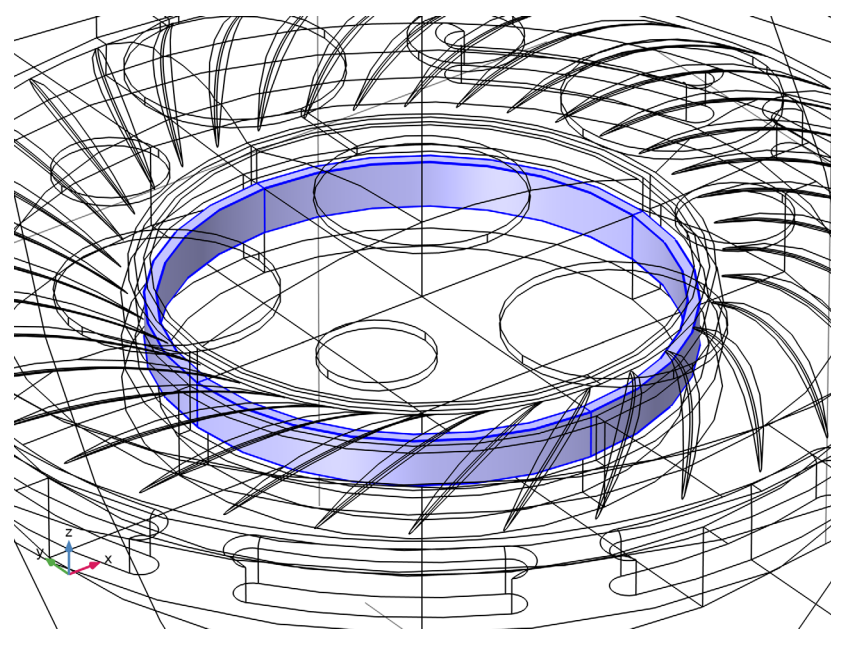

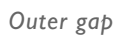

- I In the **Definitions** toolbar, click **here Explicit**.
- 2 In the Settings window for Explicit, type Outer gap in the Label text field.

**3** Select Domains 10, 11, 18, and 21 only.

The selection should look like this:

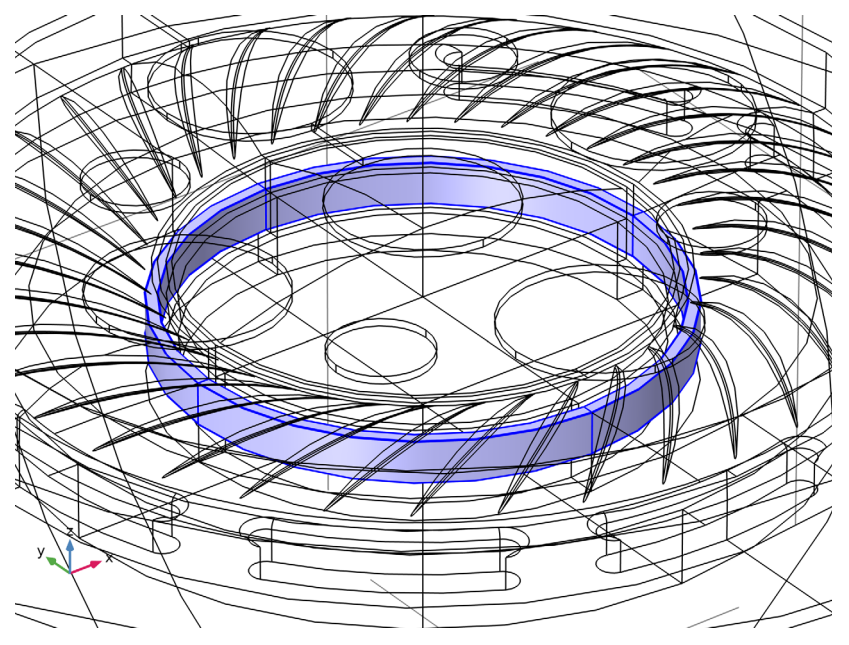

Outer channels

- I In the **Definitions** toolbar, click **here Explicit**.
- 2 In the Settings window for Explicit, type Outer channels in the Label text field.

**3** Select Domains 5, 7, 8, 17, and 22–24 only.

The selection should look like this:

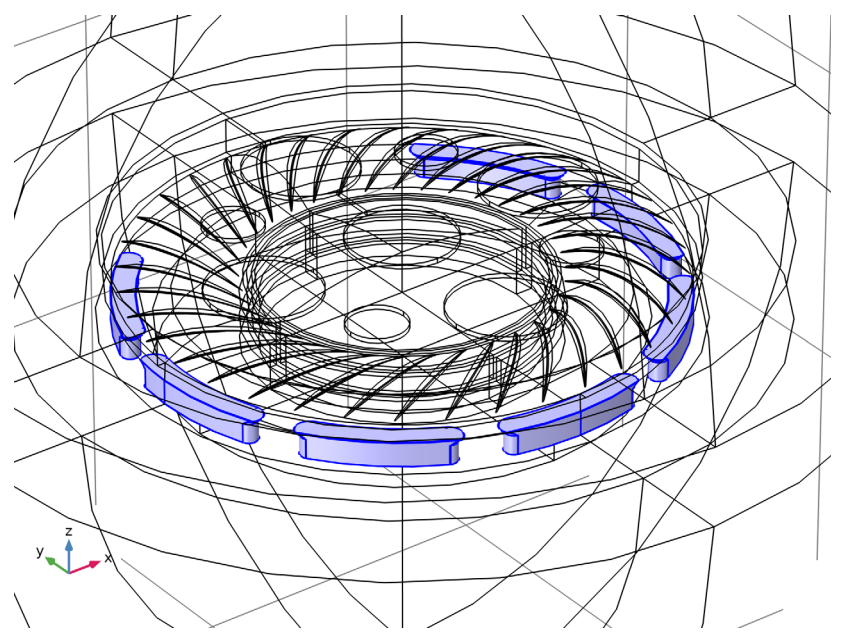

The variable utilities menu grant access to the **Mass Properties** features that will be used to track the mass of the coil and the diaphragm.

## Coil Mass

- I Right-click Definitions and choose Physics Utilities>Mass Properties.
- 2 In the Settings window for Mass Properties, type Coil Mass in the Label text field.
- 3 In the Name text field, type mass\_coil.
- 4 Locate the Source Selection section. From the Selection list, choose Coil.

## Diaphragm Mass

- I Right-click Definitions and choose Physics Utilities>Mass Properties.
- 2 In the Settings window for Mass Properties, type Diaphragm Mass in the Label text field.
- 3 In the Name text field, type mass\_diaphragm.
- **4** Locate the **Source Selection** section. From the **Geometric entity level** list, choose **Boundary**.
- 5 From the Selection list, choose Diaphragm.
- 6 Locate the Density section. From the Density source list, choose From physics interface.

## Coil Average

- I In the Definitions toolbar, click / Nonlocal Couplings and choose Average.
- 2 In the Settings window for Average, type Coil Average in the Label text field.
- 3 In the **Operator name** text field, type ave\_coil.
- 4 Locate the Source Selection section. From the Selection list, choose Coil.

## PML Top Integral

- I In the Definitions toolbar, click Nonlocal Couplings and choose Integration.
- 2 In the Settings window for Integration, type PML Top Integral in the Label text field.
- **3** In the **Operator name** text field, type **int\_PML\_Top**.
- 4 Locate the Source Selection section. From the Geometric entity level list, choose Boundary.
- **5** Select Boundaries 15, 16, 189, and 227 only.

The selection should look like this:

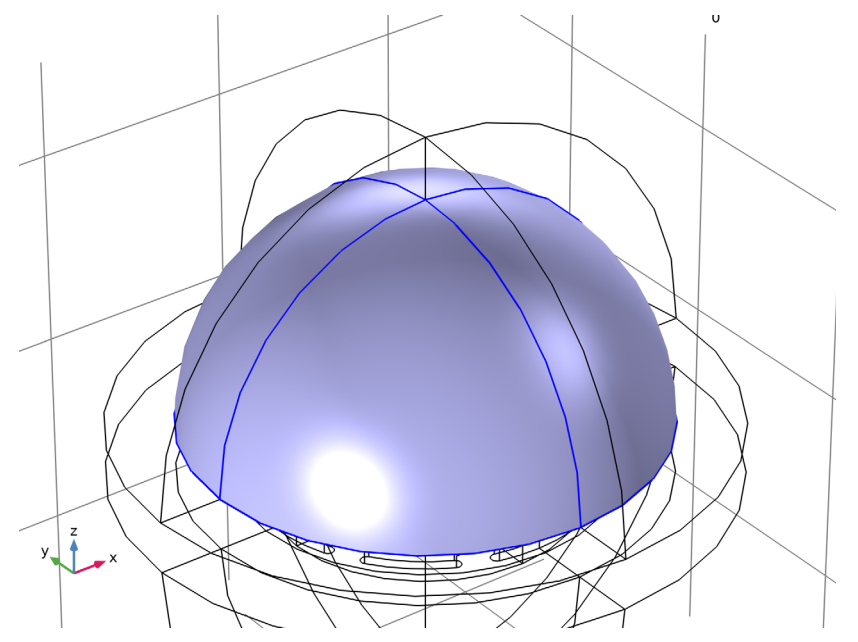

#### PML Bottom Integral

- I In the Definitions toolbar, click / Nonlocal Couplings and choose Integration.
- **2** In the **Settings** window for **Integration**, type PML Bottom Integral in the **Label** text field.

- 3 In the **Operator name** text field, type int\_PML\_Bottom.
- **4** Locate the **Source Selection** section. From the **Geometric entity level** list, choose **Boundary**.
- **5** Select Boundaries 11, 12, 187, and 220 only.

The selection should look like this:

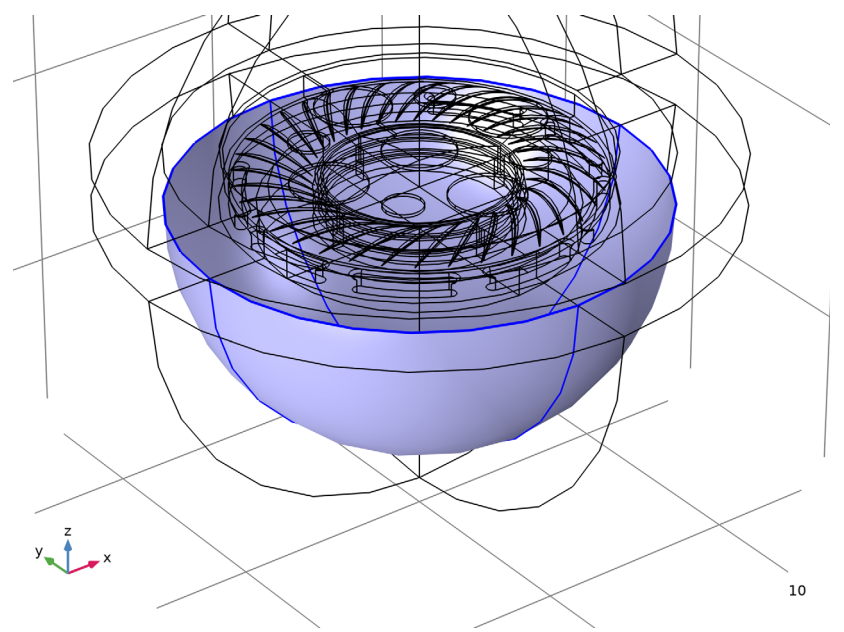

## ADD MATERIAL

- I In the Home toolbar, click 🙀 Add Material to open the Add Material window.
- 2 Go to the Add Material window.
- 3 In the tree, select Built-in>Air.
- 4 Click Add to Component in the window toolbar.
- 5 In the Home toolbar, click 🙀 Add Material to close the Add Material window.

## MATERIALS

PEN 38 um

- I In the Model Builder window, under Component 2 (comp2) right-click Materials and choose Blank Material.
- 2 In the Settings window for Material, type PEN 38 um in the Label text field.

- **3** Locate the **Geometric Entity Selection** section. From the **Geometric entity level** list, choose **Boundary**.
- 4 From the Selection list, choose Diaphragm.
- 5 Locate the Material Properties section. In the Material properties tree, select Basic Properties>Density.
- 6 Click + Add to Material.
- 7 In the Material properties tree, select Basic Properties>Isotropic Structural Loss Factor.
- 8 Click + Add to Material.

9 In the Material properties tree, select Basic Properties>Poisson's Ratio.

**IO** Click + Add to Material.

II In the Material properties tree, select Basic Properties>Young's Modulus.

**12** Click + Add to Material.

**I3** Locate the **Material Contents** section. In the table, enter the following settings:

| Property                            | Variable | Value     | Unit  | Property group |
|-------------------------------------|----------|-----------|-------|----------------|
| Density                             | rho      | 1360      | kg/m³ | Basic          |
| lsotropic structural<br>loss factor | eta_s    | 0.06      | I     | Basic          |
| Poisson's ratio                     | nu       | 0.3       | 1     | Basic          |
| Young's modulus                     | E        | 7.20[GPa] | Pa    | Basic          |

As described in Model Definition, it is critical to capture the correct properties of the diaphragm in order to have a representative model.

## Coil

- I Right-click Materials and choose Blank Material.
- 2 In the Settings window for Material, type Coil in the Label text field.
- 3 Locate the Geometric Entity Selection section. From the Selection list, choose Coil.
- 4 Locate the Material Properties section. In the Material properties tree, select Basic Properties>Density.
- 5 Click + Add to Material.
- 6 In the Material properties tree, select Basic Properties>Poisson's Ratio.
- 7 Click + Add to Material.
- 8 In the Material properties tree, select Basic Properties>Young's Modulus.
- 9 Click + Add to Material.

| Property        | Variable | Value    | Unit  | Property group |
|-----------------|----------|----------|-------|----------------|
| Density         | rho      | rho_coil | kg/m³ | Basic          |
| Poisson's ratio | nu       | 0.3      | I     | Basic          |
| Young's modulus | E        | 0.5[GPa] | Pa    | Basic          |

10 Locate the Material Contents section. In the table, enter the following settings:

As described in Model Definition, the assumption that the voice coil presents isotropic properties is an oversimplification. An orthotropic material is probably a better approach to model the homogenized properties of the voice coil.

## ADD PHYSICS

- I In the Home toolbar, click 🙀 Add Physics to open the Add Physics window.
- 2 Go to the Add Physics window.
- 3 Find the Physics interfaces in study subsection. In the table, clear the Solve check box for Study I Axisymmetric Magnetic Analysis.
- 4 In the tree, select Acoustics>Pressure Acoustics>Pressure Acoustics, Frequency Domain (acpr).
- 5 Click Add to Component 2 in the window toolbar.
- 6 In the table, clear the Solve check box for Study I Axisymmetric Magnetic Analysis.
- 7 In the tree, select Structural Mechanics>Solid Mechanics (solid).
- 8 Click Add to Component 2 in the window toolbar.
- 9 In the table, clear the Solve check box for Study I Axisymmetric Magnetic Analysis.
- IO In the tree, select Structural Mechanics>Shell (shell).
- II Click Add to Component 2 in the window toolbar.
- 12 In the table, clear the Solve check box for Study I Axisymmetric Magnetic Analysis.
- **I3** In the tree, select **AC/DC>Electrical Circuit (cir)**.
- 14 Click Add to Component 2 in the window toolbar.
- 15 In the Home toolbar, click 🙀 Add Physics to close the Add Physics window.
  - With this step, the model has all the physics that will be used in the analysis.

#### PRESSURE ACOUSTICS, FREQUENCY DOMAIN (ACPR)

I In the Model Builder window, under Component 2 (comp2) click Pressure Acoustics, Frequency Domain (acpr).

- 2 In the Settings window for Pressure Acoustics, Frequency Domain, locate the Domain Selection section.
- 3 From the Selection list, choose Air.

## Exterior Field Calculation 1

- I In the Physics toolbar, click 🔚 Boundaries and choose Exterior Field Calculation.
- **2** In the **Settings** window for **Exterior Field Calculation**, locate the **Boundary Selection** section.
- **3** From the **Selection** list, choose **Exterior Field**.
- 4 Locate the Exterior Field Calculation section. From the Condition in the  $z = z_0$  plane list, choose Symmetric/Infinite sound hard boundary.

#### Narrow Region Acoustics 1

- I In the Physics toolbar, click 🔚 Domains and choose Narrow Region Acoustics.
- 2 In the Settings window for Narrow Region Acoustics, locate the Domain Selection section.
- **3** From the **Selection** list, choose **Inner gap**.
- 4 Locate the **Duct Properties** section. From the **Duct type** list, choose **Slit**.
- **5** In the *h* text field, type voice\_coil\_gap1.

## Narrow Region Acoustics 2

- I In the Physics toolbar, click 🔚 Domains and choose Narrow Region Acoustics.
- 2 In the Settings window for Narrow Region Acoustics, locate the Domain Selection section.
- 3 From the Selection list, choose Outer gap.
- 4 Locate the Duct Properties section. From the Duct type list, choose Slit.
- **5** In the *h* text field, type voice\_coil\_gap2.

#### Narrow Region Acoustics 3

- I In the Physics toolbar, click 🔚 Domains and choose Narrow Region Acoustics.
- 2 In the Settings window for Narrow Region Acoustics, locate the Domain Selection section.
- 3 From the Selection list, choose Outer channels.
- 4 Locate the Duct Properties section. From the Duct type list, choose Rectangular duct.
- **5** In the *W* text field, type back\_slits\_w.
- **6** In the *H* text field, type back\_slits\_h.

## SOLID MECHANICS (SOLID)

I In the Model Builder window, under Component 2 (comp2) click Solid Mechanics (solid).

- 2 In the Settings window for Solid Mechanics, locate the Domain Selection section.
- **3** From the **Selection** list, choose **Coil**.

#### Body Load - From Circuit

- I In the Physics toolbar, click 🔚 Domains and choose Body Load.
- 2 In the Settings window for Body Load, type Body Load From Circuit in the Label text field.
- 3 Locate the Domain Selection section. From the Selection list, choose Coil.
- 4 Locate the Force section. From the Load type list, choose Total force.
- **5** Specify the **F**<sub>tot</sub> vector as

| 0           | x |
|-------------|---|
| 0           | у |
| BL*cir.R1_i | z |

This force is used to connect the electric circuit with the other physics.

Body Load - Applied Force

- I In the Physics toolbar, click 📄 Domains and choose Body Load.
- 2 In the Settings window for Body Load, type Body Load Applied Force in the Label text field.
- 3 Locate the Domain Selection section. From the Selection list, choose Coil.
- 4 Locate the Force section. From the Load type list, choose Total force.
- **5** Specify the **F**<sub>tot</sub> vector as

| 0             | x |
|---------------|---|
| 0             | у |
| applied_force | z |

This force is used to move the diaphragm around in the Cms analysis.

#### SHELL (SHELL)

- I In the Model Builder window, under Component 2 (comp2) click Shell (shell).
- 2 In the Settings window for Shell, locate the Boundary Selection section.
- 3 From the Selection list, choose Diaphragm.

#### Linear Elastic Material I

In the Model Builder window, under Component 2 (comp2)>Shell (shell) click Linear Elastic Material I.

#### Damping I

- I In the Physics toolbar, click 📃 Attributes and choose Damping.
- 2 In the Settings window for Damping, locate the Damping Settings section.
- **3** From the **Damping type** list, choose **Isotropic loss factor**.

#### Thickness and Offset I

- I In the Model Builder window, under Component 2 (comp2)>Shell (shell) click Thickness and Offset I.
- 2 In the Settings window for Thickness and Offset, locate the Thickness and Offset section.
- **3** In the  $d_0$  text field, type d\_diag.
- 4 From the Position list, choose User defined.
- **5** In the  $z_{\text{reloffset}}$  text field, type 0.5.

The geometry of the diaphragm represents the bottom face of the solid, thus the model uses an offset in the shell definition.

#### Fixed Constraint I

- I In the Physics toolbar, click 🔚 Boundaries and choose Fixed Constraint.
- **2** Select Boundaries 22, 23, 191, and 262 only.

## ELECTRICAL CIRCUIT (CIR)

In the Model Builder window, under Component 2 (comp2) click Electrical Circuit (cir).

Voltage Source 1 (VI)

I In the Electrical Circuit toolbar, click 🔅 Voltage Source.

- 2 In the Settings window for Voltage Source, locate the Node Connections section.
- **3** In the table, enter the following settings:

| Label | Node names |
|-------|------------|
| n     | 0          |

**4** Locate the **Device Parameters** section. In the  $v_{src}$  text field, type V0.

Resistor I (RI)

I In the Electrical Circuit toolbar, click ----- Resistor.

2 In the Settings window for Resistor, locate the Node Connections section.

**3** In the table, enter the following settings:

| Label | Node names |
|-------|------------|
| Ρ     | 1          |
| n     | 2          |

4 Locate the **Device Parameters** section. In the *R* text field, type Zreal(freq) + i\* Zimag(freq).

This resistor uses the complex impedance from the electromagnetic axisymmetric model.

Voltage Source 2 (V2)

- I In the Electrical Circuit toolbar, click 🔅 Voltage Source.
- 2 In the Settings window for Voltage Source, locate the Node Connections section.

**3** In the table, enter the following settings:

| Label | Node names |
|-------|------------|
| Ρ     | 2          |
| n     | 0          |

**4** Locate the **Device Parameters** section. In the  $v_{src}$  text field, type BL\*v0.

This voltage source represents the feedback from the other physics into the electric circuit.

#### **DEFINITIONS (COMP2)**

Perfectly Matched Layer I (pml1)

- I In the Definitions toolbar, click Mr Perfectly Matched Layer.
- 2 In the Settings window for Perfectly Matched Layer, locate the Domain Selection section.
- **3** From the Selection list, choose PML Top.
- 4 Locate the Geometry section. From the Type list, choose Spherical.
- 5 Locate the Scaling section. In the PML scaling curvature parameter text field, type 3.

The scaling curvature is updated to make sure that the PML absorbs the incident waves in the complete range of analysis.

Perfectly Matched Layer 2 (pml2)

- I In the Definitions toolbar, click Mr. Perfectly Matched Layer.
- 2 In the Settings window for Perfectly Matched Layer, locate the Domain Selection section.

- 3 From the Selection list, choose PML Bottom.
- 4 Locate the Geometry section. From the Type list, choose Spherical.
- 5 Find the **Center coordinate** subsection. In the table, enter the following settings:

| <b>X</b> m (m) | Ym (m) | Zm (m)     |
|----------------|--------|------------|
| 0              | 0      | -2.75 [mm] |

6 Locate the Scaling section. In the PML scaling curvature parameter text field, type 3.

The scaling curvature is updated to make sure that the PML absorbs the incident waves in the complete range of analysis.

## MULTIPHYSICS

#### Solid-Thin Structure Connection 1 (sshc1)

- I In the Model Builder window, under Component 2 (comp2) right-click Multiphysics and choose Solid-Thin Structure Connection.
- **2** In the **Settings** window for **Solid-Thin Structure Connection**, locate the **Connection Settings** section.
- **3** From the **Connection type** list, choose **Shared boundaries**.

Acoustic-Structure Boundary - Solid

- I In the Model Builder window, right-click Multiphysics and choose Acoustic-Structure Boundary.
- 2 In the Settings window for Acoustic-Structure Boundary, type Acoustic-Structure Boundary - Solid in the Label text field.
- 3 Locate the Boundary Selection section. From the Selection list, choose All boundaries.

Acoustic-Structure Boundary - Shell

- I Right-click Multiphysics and choose Acoustic-Structure Boundary.
- 2 In the Settings window for Acoustic-Structure Boundary, type Acoustic-Structure Boundary - Shell in the Label text field.
- 3 Locate the Boundary Selection section. From the Selection list, choose All boundaries.
- 4 Locate the Coupled Interfaces section. From the Structure list, choose Shell (shell).

## MESH 2

This mesh is set up manually to reduce the number of elements in the model and to control the mesh density in the diaphragm. Proceed by directly adding the desired mesh component. In general, 5 to 6 second-order elements per wavelength are needed to

resolve the waves. For more details, see *Meshing (Resolving the Waves)* in the *Acoustics Module User's Guide*. Here we use 6 elements per wavelength.

Free Tetrahedral I

In the Mesh toolbar, click \land Free Tetrahedral.

Size

- I In the Model Builder window, click Size.
- 2 In the Settings window for Size, locate the Element Size section.
- **3** Click the **Custom** button.
- 4 Locate the **Element Size Parameters** section. In the **Maximum element size** text field, type lam0/6.
- **5** In the **Minimum element size** text field, type 1[mm].
- 6 In the Curvature factor text field, type 0.5.
- 7 Click 📄 Build Selected.

## Mapped I

- I In the Mesh toolbar, click  $\bigwedge$  Boundary and choose Mapped.
- 2 In the Settings window for Mapped, locate the Boundary Selection section.
- 3 From the Selection list, choose Diaphragm mapped mesh.

## Size I

- I Right-click Mapped I and choose Size.
- 2 In the Settings window for Size, locate the Element Size section.
- **3** Click the **Custom** button.
- 4 Locate the Element Size Parameters section.

5 Select the Maximum element size check box. In the associated text field, type 0.6[mm].

#### Distribution I

- I In the Model Builder window, right-click Mapped I and choose Distribution.
- 2 Select Edge 467 only.
- 3 In the Settings window for Distribution, locate the Distribution section.
- **4** In the **Number of elements** text field, type **2**.

## Free Triangular 1

- I In the Mesh toolbar, click  $\bigwedge$  Boundary and choose Free Triangular.
- 2 In the Settings window for Free Triangular, locate the Boundary Selection section.

3 From the Selection list, choose Diaphragm triangular mesh.

Size 1

- I Right-click Free Triangular I and choose Size.
- 2 In the Settings window for Size, locate the Element Size section.
- 3 Click the **Custom** button.
- 4 Locate the Element Size Parameters section.
- 5 Select the Maximum element size check box. In the associated text field, type 0.6[mm].
- 6 Select the Minimum element size check box. In the associated text field, type 0.2[mm].

Swept I

- I In the Mesh toolbar, click A Swept.
- 2 In the Settings window for Swept, locate the Domain Selection section.
- 3 From the Geometric entity level list, choose Domain.
- 4 From the Selection list, choose Coil.

## Distribution I

- I Right-click Swept I and choose Distribution.
- 2 In the Settings window for Distribution, locate the Distribution section.
- **3** In the **Number of elements** text field, type **2**.

#### Swept 2

- I In the Mesh toolbar, click 🆓 Swept.
- 2 In the Settings window for Swept, locate the Domain Selection section.
- **3** From the Geometric entity level list, choose Domain.
- 4 From the Selection list, choose Inner gap.

#### Distribution I

- I Right-click Swept 2 and choose Distribution.
- 2 In the Settings window for Distribution, locate the Distribution section.
- 3 In the Number of elements text field, type 2.

#### Swept 3

- I In the Mesh toolbar, click 🆓 Swept.
- 2 In the Settings window for Swept, locate the Domain Selection section.
- 3 From the Geometric entity level list, choose Domain.
- 4 From the Selection list, choose Outer gap.

Distribution I

- I Right-click Swept 3 and choose Distribution.
- 2 In the Settings window for Distribution, locate the Distribution section.
- 3 In the Number of elements text field, type 2.

#### Free Tetrahedral I

- I In the Model Builder window, under Component 2 (comp2)>Mesh 2 click Free Tetrahedral I.
- 2 In the Settings window for Free Tetrahedral, locate the Domain Selection section.
- 3 From the Geometric entity level list, choose Domain.
- 4 Select Domains 3–9, 16, 17, and 22–24 only.
- 5 Click 📗 Build All.

#### Swept 4

In the Mesh toolbar, click 🦓 Swept.

#### Distribution I

- I Right-click Swept 4 and choose Distribution.
- 2 In the Settings window for Distribution, locate the Distribution section.
- 3 In the Number of elements text field, type 8.
- 4 Click 🖷 Build Selected.

#### Boundary Layers 1

- I In the Mesh toolbar, click Boundary Layers.
- 2 In the Settings window for Boundary Layers, locate the Geometric Entity Selection section.
- 3 From the Geometric entity level list, choose Domain.
- **4** Select Domains **3** and **4** only.
- **5** Click to expand the **Transition** section. Clear the **Smooth transition to interior mesh** check box.

#### Boundary Layer Properties

- I In the Model Builder window, click Boundary Layer Properties.
- 2 Select Boundaries 11, 12, 15, 16, 187, 189, 220, and 227 only.
- 3 In the Settings window for Boundary Layer Properties, locate the Layers section.
- 4 In the Number of layers text field, type 1.
- 5 Click 🖷 Build Selected.

#### ADD STUDY

- I In the Home toolbar, click  $\sim\sim$  Add Study to open the Add Study window.
- 2 Go to the Add Study window.
- **3** Find the **Physics interfaces in study** subsection. In the table, clear the **Solve** check boxes for **Magnetic Fields (mf)**, **Pressure Acoustics, Frequency Domain (acpr)**, and **Electrical Circuit (cir)**.
- 4 Find the Multiphysics couplings in study subsection. In the table, clear the Solve check boxes for Acoustic-Structure Boundary Solid (asb1) and Acoustic-Structure Boundary Shell (asb2).
- 5 Find the Studies subsection. In the Select Study tree, select General Studies>Stationary.
- 6 Click Add Study in the window toolbar.
- 7 In the Model Builder window, click the root node.
- 8 In the Home toolbar, click 2 Add Study to close the Add Study window.

## **STUDY 2 - CMS EXTRACTION**

I In the Settings window for Study, type Study 2 - CMS Extraction in the Label text field.

This step applies a varying force on the voice coil and measures the displacement to obtain the nonlinear Cms curve. Only the **Solid Mechanics** and the **Shell interface** will be considered in this step as the other physics do not modify the Cms curve.

Step 1: Stationary

- I In the Model Builder window, under Study 2 CMS Extraction click Step 1: Stationary.
- 2 In the Settings window for Stationary, locate the Study Settings section.
- **3** Select the **Include geometric nonlinearity** check box.
- 4 Click to expand the Mesh Selection section. In the table, enter the following settings:

| Component   | Mesh    |  |
|-------------|---------|--|
| Component I | No mesh |  |

5 Click to expand the Study Extensions section. Select the Auxiliary sweep check box.

- 6 Click + Add.
- 7 In the table, enter the following settings:

| Parameter name                | Parameter value list | Parameter unit |
|-------------------------------|----------------------|----------------|
| applied_force (Applied force) | range(-1,0.1,1)      | Ν              |

8 Right-click Study 2 - CMS Extraction>Step 1: Stationary and choose Get Initial Value for Step.

Solution 3 (sol3)

- I In the Settings window for Stationary Solver, locate the General section.
- 2 In the **Relative tolerance** text field, type 1e-5.

The tolerance is manually reduced to assure that numerical noise will not affect the Cms curve obtained.

**3** In the **Home** toolbar, click **= Compute**.

#### RESULTS

Evaluation Group - Force Displacement Curve

- I In the **Results** toolbar, click **Evaluation Group**.
- 2 In the Settings window for Evaluation Group, type Evaluation Group Force Displacement Curve in the Label text field.
- 3 Locate the Data section. From the Dataset list, choose Study 2 CMS Extraction/ Solution 3 (4) (sol3).
- 4 Click to expand the Format section. From the Include parameters list, choose Off.

Global Evaluation 1

- I Right-click Evaluation Group Force Displacement Curve and choose Global Evaluation.
- 2 In the Settings window for Global Evaluation, locate the Expressions section.
- **3** In the table, enter the following settings:

| Expression    | Unit | Description               |
|---------------|------|---------------------------|
| ave_coil(w)   |      | Average coil displacement |
| applied_force | Ν    | Applied force             |

**4** In the **Evaluation Group - Force Displacement Curve** toolbar, click **= Evaluate**.

Through this evaluation group, the force/displacement characteristics of the diaphragm are exported in a table that will be used in further steps.

## GLOBAL DEFINITIONS

Force displacement from COMSOL

- I In the Home toolbar, click f(x) Functions and choose Global>Interpolation.
- 2 In the Settings window for Interpolation, type Force displacement from COMSOL in the Label text field.

- 3 Locate the Definition section. From the Data source list, choose Result table.
- 4 From the Table from list, choose Evaluation Group Force Displacement Curve.
- 5 Find the Functions subsection. In the table, enter the following settings:

| Function name | Position in file |
|---------------|------------------|
| Force         | 1                |

- 6 Locate the Interpolation and Extrapolation section. From the Interpolation list, choose Piecewise cubic.
- 7 From the Extrapolation list, choose Nearest function.
- 8 Locate the Units section. In the Argument table, enter the following settings:

| Argument | Unit |
|----------|------|
| Column I | mm   |

**9** In the **Function** table, enter the following settings:

| Function | Unit |
|----------|------|
| Force    | Ν    |

# IO Click 💿 Plot.

This function is declared to facilitate the derivation of the force-displacement curve, the stiffness. The plot should look like this:

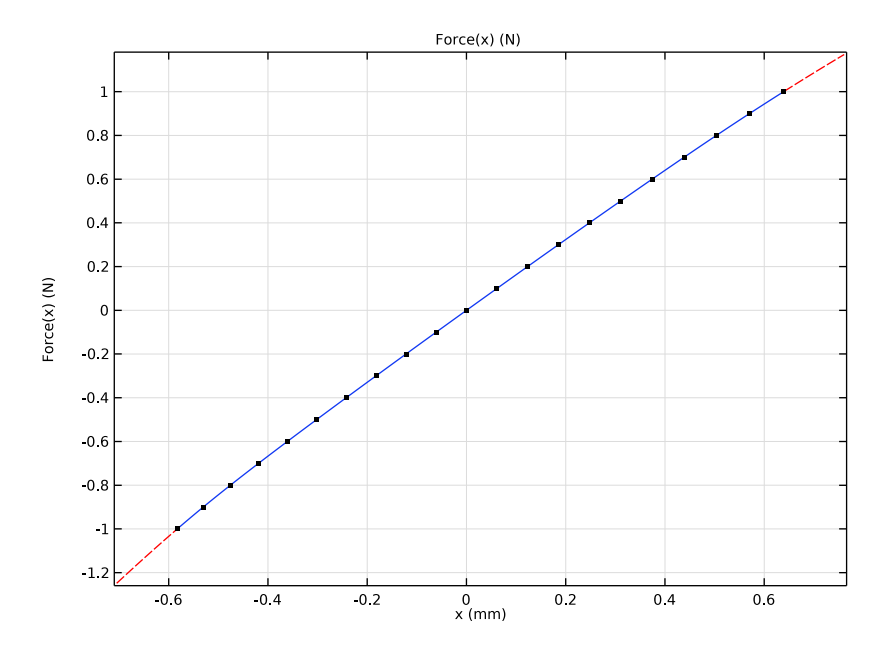

# STUDY 2 - CMS EXTRACTION

I In the Study toolbar, click C Update Solution.

With the study update, the function previously declared will be available in the results of the CMS Extraction study.

## RESULTS

Grid ID I

- I In the **Results** toolbar, click **More Datasets** and choose **Grid>Grid ID**.
- 2 In the Settings window for Grid ID, locate the Data section.
- 3 From the Dataset list, choose Study 2 CMS Extraction/Solution 3 (4) (sol3).
- 4 Locate the Parameter Bounds section. In the Minimum text field, type -0.5.
- 5 In the Maximum text field, type 0.5.

## CMS vs Displacement

I In the Results toolbar, click  $\sim$  ID Plot Group.

- 2 In the Settings window for ID Plot Group, type CMS vs Displacement in the Label text field.
- 3 Locate the Data section. From the Dataset list, choose Grid ID I.
- 4 From the Parameter selection (applied\_force) list, choose Last.
- 5 Locate the Title section. From the Title type list, choose Manual.
- 6 In the Title text area, type CMS (mm/N) vs Displacement (mm).
- 7 Locate the Plot Settings section.
- 8 Select the x-axis label check box. In the associated text field, type Voice coil offset (mm).
- 9 Locate the Axis section. Select the Manual axis limits check box.
- **IO** In the **x minimum** text field, type -0.5.
- **II** In the **x maximum** text field, type **0.5**.
- **12** In the **y minimum** text field, type **0**.
- **I3** In the **y maximum** text field, type 0.7.

14 Locate the Legend section. From the Position list, choose Lower left.

#### CMS curve from test

- I Right-click CMS vs Displacement and choose Line Graph.
- 2 In the Settings window for Line Graph, type CMS curve from test in the Label text field.
- **3** Locate the **y-Axis Data** section. In the **Expression** text field, type CMS\_Test(x).
- 4 In the **Unit** field, type mm/N.
- 5 Locate the Title section. From the Title type list, choose None.
- 6 Locate the x-Axis Data section. From the Parameter list, choose Expression.
- 7 In the **Expression** text field, type x.
- 8 Locate the Legends section. Select the Show legends check box.
- 9 From the Legends list, choose Manual.

**IO** In the table, enter the following settings:

#### Legends

#### CMS Test

CMS curve from test (inverted)

I Right-click CMS curve from test and choose Duplicate.

- 2 In the Settings window for Line Graph, type CMS curve from test (inverted) in the Label text field.
- 3 Locate the x-Axis Data section. In the Expression text field, type -x.
- 4 Locate the Legends section. Clear the Show legends check box.
- **5** Locate the **Coloring and Style** section. Find the **Line style** subsection. From the **Line** list, choose **Dotted**.
- 6 From the Color list, choose Blue.

#### CMS curve from COMSOL

- I In the Model Builder window, right-click CMS vs Displacement and choose Line Graph.
- 2 In the Settings window for Line Graph, type CMS curve from COMSOL in the Label text field.
- **3** Locate the **y-Axis Data** section. In the **Expression** text field, type 1/(d(Force(x),x)).
- **4** In the **Unit** field, type mm/N.
- 5 Locate the Title section. From the Title type list, choose None.
- 6 Locate the x-Axis Data section. From the Parameter list, choose Expression.
- 7 In the **Expression** text field, type x.
- 8 Locate the Coloring and Style section. From the Color list, choose Red.
- 9 Locate the Legends section. Select the Show legends check box.
- **IO** From the Legends list, choose Manual.

**II** In the table, enter the following settings:

#### Legends

#### CMS COMSOL

CMS curve from COMSOL (inverted)

- I Right-click CMS curve from COMSOL and choose Duplicate.
- 2 In the Settings window for Line Graph, type CMS curve from COMSOL (inverted) in the Label text field.
- 3 Locate the x-Axis Data section. In the Expression text field, type x.
- 4 Locate the Legends section. Clear the Show legends check box.
- **5** Locate the **Coloring and Style** section. Find the **Line style** subsection. From the **Line** list, choose **Dotted**.
- 6 In the CMS vs Displacement toolbar, click 💽 Plot.

The plot should look like Figure 7.

## CMS vs Displacement, Stress (shell), Stress (solid)

- I In the Model Builder window, under Results, Ctrl-click to select Stress (solid), Stress (shell), and CMS vs Displacement.
- 2 Right-click and choose Group.

#### Postprocessing - CMS Analysis

I In the **Settings** window for **Group**, type Postprocessing - CMS Analysis in the **Label** text field.

Grouping the plots facilitates the navigation through the different output in the file.

## ADD STUDY

- I In the Home toolbar, click  $\sim\sim$  Add Study to open the Add Study window.
- 2 Go to the Add Study window.
- **3** Find the **Physics interfaces in study** subsection. In the table, clear the **Solve** check box for **Magnetic Fields (mf)**.
- 4 Find the Studies subsection. In the Select Study tree, select General Studies> Frequency Domain.
- 5 Click Add Study in the window toolbar.
- 6 In the Home toolbar, click 2 Add Study to close the Add Study window.

The magnetic study is turned off as its contribution is included in the electric circuit.

## STUDY 3 - ACOUSTIC ANALYSIS

- I In the Model Builder window, click Study 3.
- 2 In the Settings window for Study, type Study 3 Acoustic Analysis in the Label text field.
- Step 1: Frequency Domain
- I In the Model Builder window, under Study 3 Acoustic Analysis click Step I: Frequency Domain.
- 2 In the Settings window for Frequency Domain, locate the Study Settings section.
- 3 Click Range.
- 4 In the Range dialog box, choose ISO preferred frequencies from the Entry method list.
- 5 In the Start frequency text field, type 100.
- 6 In the Stop frequency text field, type 20000.
- 7 From the Interval list, choose I/I2 octave.
- 8 Click Replace.

- **9** In the Settings window for Frequency Domain, locate the Physics and Variables Selection section.
- **IO** Select the **Modify model configuration for study step** check box.
- II In the tree, select Component 2 (comp2)>Solid Mechanics (solid)>Body Load -Applied Force.
- **12** Right-click and choose **Disable**.
- 13 Click to expand the Mesh Selection section. In the table, enter the following settings:

| Component   | Mesh    |  |
|-------------|---------|--|
| Component I | No mesh |  |

14 Right-click Study 3 - Acoustic Analysis>Step 1: Frequency Domain and choose Get Initial Value for Step.

#### Solution 4 (sol4)

- I In the Model Builder window, under Study 3 Acoustic Analysis>Solver Configurations> Solution 4 (sol4) right-click Stationary Solver I and choose Fully Coupled.
- 2 Right-click Study 3 Acoustic Analysis>Solver Configurations>Solution 4 (sol4)> Stationary Solver I>

Suggested Iterative Solver (GMRES with DirectPrecond.) (asb1\_sshc1\_asb2) and choose Enable.

- 3 In the Model Builder window, expand the Study 3 Acoustic Analysis> Solver Configurations>Solution 4 (sol4)>Stationary Solver 1> Suggested Iterative Solver (GMRES with DirectPrecond.) (asb1\_sshc1\_asb2) node, then click Direct Preconditioner 2.
- **4** In the **Settings** window for **Direct Preconditioner**, click to expand the **Hybridization** section.
- 5 Under Preconditioner variables, click + Add.
- 6 In the Add dialog box, select Current through device RI (comp2.currents) in the Preconditioner variables list.
- 7 Click OK.
- 8 In the Settings window for Direct Preconditioner, click **=** Compute.

#### RESULTS

Thermoviscous results

I In the **Results** toolbar, click **Table**.

- 2 In the Settings window for Table, locate the Data section.
- 3 Click Import.
- 4 Browse to the model's Application Libraries folder and double-click the file ow\_microspeaker\_spl\_39mm\_thermoviscous.txt.
- 5 In the Label text field, type Thermoviscous results.

As described in Model Definition, this table contains the results of a thermoviscous model that will be compared to the tutorial results and the measurements.

Outgoing acoustic energy

- I In the Results toolbar, click  $\sim$  ID Plot Group.
- 2 In the Settings window for ID Plot Group, type Outgoing acoustic energy in the Label text field.
- 3 Locate the Data section. From the Dataset list, choose Study 3 Acoustic Analysis/ Solution 4 (6) (sol4).
- 4 Locate the **Plot Settings** section.
- **5** Select the **x-axis label** check box. In the associated text field, type freq (Hz).
- 6 Select the y-axis label check box. In the associated text field, type Energy (W).
- 7 Locate the Axis section. Select the x-axis log scale check box.
- 8 Select the y-axis log scale check box.
- 9 Locate the Legend section. From the Position list, choose Lower middle.

## Global I

- I Right-click Outgoing acoustic energy and choose Global.
- 2 In the Settings window for Global, locate the y-Axis Data section.
- **3** In the table, enter the following settings:

| Expression                       | Unit | Description         |
|----------------------------------|------|---------------------|
| <pre>int_PML_Top(I_int)</pre>    | W    | PML Top Integral    |
| <pre>int_PML_Bottom(I_int)</pre> | W    | PML Bottom Integral |

## **4** In the **Outgoing acoustic energy** toolbar, click **O Plot**.

The plot shows the acoustic energy traveling to the PML. This plot shows positive values for the entire frequency range, as expected for a working PML.

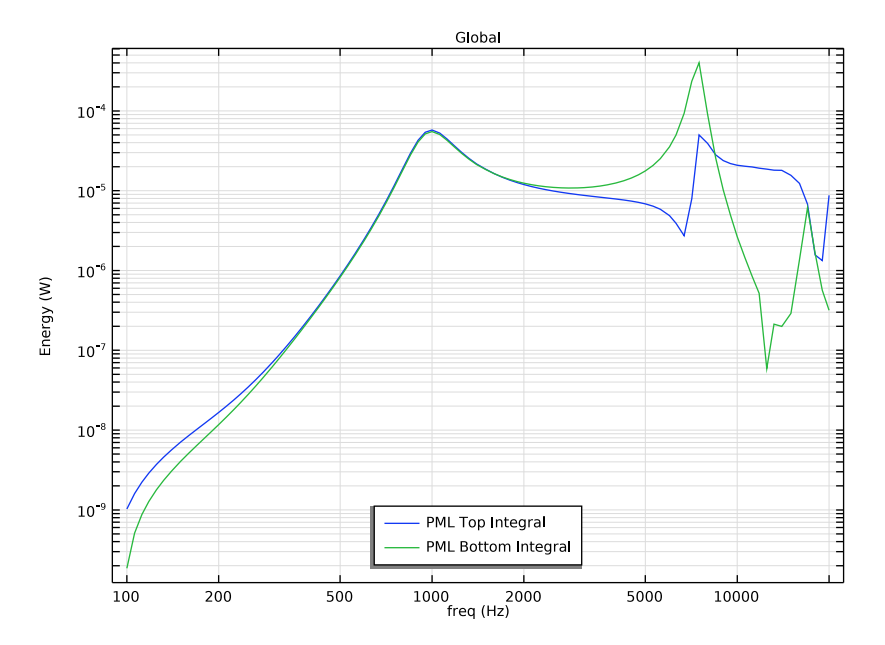

Speaker sensitivity at 39 mm

- I In the Home toolbar, click 🚛 Add Plot Group and choose ID Plot Group.
- 2 In the Settings window for ID Plot Group, type Speaker sensitivity at 39 mm in the Label text field.
- 3 Locate the Data section. From the Dataset list, choose Study 3 Acoustic Analysis/ Solution 4 (6) (sol4).
- 4 Locate the Title section. From the Title type list, choose Manual.
- 5 In the Title text area, type SPL at 39 mm (dB).
- 6 Locate the Plot Settings section.
- 7 Select the x-axis label check box. In the associated text field, type freq(Hz).
- 8 Select the y-axis label check box. In the associated text field, type SPL(dB).
- 9 Locate the Axis section. Select the Manual axis limits check box.
- **IO** In the **x minimum** text field, type 100.
- II In the **x maximum** text field, type 20000.

**12** In the **y minimum** text field, type **50**.

**I3** In the **y maximum** text field, type 100.

**I4** Select the **x-axis log scale** check box.

15 Locate the Legend section. From the Position list, choose Lower right.

## Global I

- I Right-click Speaker sensitivity at 39 mm and choose Global.
- 2 In the Settings window for Global, locate the y-Axis Data section.
- **3** In the table, enter the following settings:

| Expression     | Unit | Description           |
|----------------|------|-----------------------|
| SPL_Test(freq) | dB   | Measured SPL at 39 mm |

4 Click to expand the Coloring and Style section. From the Width list, choose 3.

Speaker sensitivity at 39 mm

In the Model Builder window, click Speaker sensitivity at 39 mm.

Octave Band I

- I Right-click Speaker sensitivity at 39 mm and choose More Plots>Octave Band.
- 2 In the Settings window for Octave Band, locate the Selection section.
- **3** From the **Geometric entity level** list, choose **Global**.
- 4 Locate the y-Axis Data section. In the Expression text field, type pext(0,0,39[mm]).
- 5 Locate the Plot section. From the Quantity list, choose Continuous power spectral density.
- 6 Click to expand the Legends section. Select the Show legends check box.
- 7 From the Legends list, choose Manual.
- 8 In the table, enter the following settings:

#### Legends

#### COMSOL results

Table Graph I

- I Right-click Speaker sensitivity at 39 mm and choose Table Graph.
- 2 In the Speaker sensitivity at 39 mm toolbar, click 🗿 Plot.
- 3 In the Model Builder window, click Table Graph I.
- 4 In the Settings window for Table Graph, click to expand the Legends section.
- 5 Select the Show legends check box.

- 6 From the Legends list, choose Manual.
- 7 In the table, enter the following settings:

#### Legends

COMSOL results with thermoviscous

8 In the Speaker sensitivity at 39 mm toolbar, click **O** Plot.

The plot should look like the one in Figure 10.

Total impedance

- I In the Home toolbar, click 🚛 Add Plot Group and choose ID Plot Group.
- 2 In the Settings window for ID Plot Group, type Total impedance in the Label text field.
- 3 Locate the Data section. From the Dataset list, choose Study 3 Acoustic Analysis/ Solution 4 (6) (sol4).
- 4 Locate the Plot Settings section.
- **5** Select the **x-axis label** check box. In the associated text field, type freq (Hz).
- 6 Select the y-axis label check box. In the associated text field, type Impedance (ohm).
- 7 Locate the Axis section. Select the x-axis log scale check box.

Global I

- I Right-click Total impedance and choose Global.
- 2 In the Settings window for Global, locate the y-Axis Data section.
- **3** In the table, enter the following settings:

| Expression              | Unit | Description        |
|-------------------------|------|--------------------|
| Z_Test(freq)            | Ω    | Measured Impedance |
| abs(-cir.V1_v/cir.V1_i) | Ω    | COMSOL results     |

**4** In the **Total impedance** toolbar, click **I Plot**.

The plot should look like the one in Figure 8.

Acoustic Pressure (acpr), Acoustic Pressure, Isosurfaces (acpr), Exterior-Field Pressure (acpr), Exterior-Field Sound Pressure Level (acpr), Exterior-Field Sound Pressure Level xy-plane (acpr), Outgoing acoustic energy, Sound Pressure Level (acpr), Speaker sensitivity at 39 mm, Stress (shell) I, Stress (solid) I, Total impedance

I In the Model Builder window, under Results, Ctrl-click to select Acoustic Pressure (acpr), Sound Pressure Level (acpr), Acoustic Pressure, Isosurfaces (acpr), Exterior-Field Sound Pressure Level (acpr), Exterior-Field Pressure (acpr), Exterior-

## Field Sound Pressure Level xy-plane (acpr), Stress (solid) I, Stress (shell) I, Outgoing acoustic energy, Speaker sensitivity at 39 mm, and Total impedance.

2 Right-click and choose Group.

#### Postprocessing - Acoustic Analysis

I In the **Settings** window for **Group**, type Postprocessing - Acoustic Analysis in the **Label** text field.

The acoustics results are now under a single group, which simplifies the navigation between results of different studies.

Now, proceed to generate a plot showing the displacement of the diaphragm and the voice coil, similar to the plots in Figure 9.

#### Thumbnail

- I In the Home toolbar, click 🚛 Add Plot Group and choose 3D Plot Group.
- 2 In the Settings window for 3D Plot Group, type Thumbnail in the Label text field.
- 3 Locate the Data section. From the Dataset list, choose Study 3 Acoustic Analysis/ Solution 4 (6) (sol4).
- 4 From the Parameter value (freq (Hz)) list, choose 7500.
- **5** Locate the **Color Legend** section. Select the **Show units** check box.
- 6 Click to expand the Title section. From the Title type list, choose Manual.
- 7 In the **Title** text area, type Surface: Displacement magnitude (mm).
- 8 In the **Parameter indicator** text field, type freq = eval(acpr.freq) Hz.
- 9 Locate the Plot Settings section. Clear the Plot dataset edges check box.

#### Shell displacement

- I Right-click Thumbnail and choose Surface.
- 2 In the Settings window for Surface, type Shell displacement in the Label text field.
- 3 Locate the Expression section. In the Expression text field, type shell.disp.
- 4 Locate the Coloring and Style section. Click Change Color Table.
- 5 In the Color Table dialog box, select Rainbow>SpectrumLight in the tree.
- 6 Click OK.

#### Deformation I

- I Right-click Shell displacement and choose Deformation.
- 2 In the Settings window for Deformation, locate the Expression section.
- **3** In the **x-component** text field, type u2.

- **4** In the **y-component** text field, type v2.
- 5 In the **z-component** text field, type w2.

## Filter I

- I In the Model Builder window, right-click Shell displacement and choose Filter.
- 2 In the Settings window for Filter, locate the Element Selection section.
- **3** In the Logical expression for inclusion text field, type x>0.

#### Line I

- I In the Model Builder window, right-click Thumbnail and choose Line.
- 2 In the Settings window for Line, locate the Expression section.
- **3** In the **Expression** text field, type **1**.
- 4 Locate the Coloring and Style section. From the Coloring list, choose Uniform.
- 5 From the Color list, choose Black.
- 6 Click to expand the Inherit Style section. From the Plot list, choose Shell displacement.
- **7** Clear the **Color** check box.
- 8 Clear the Color and data range check box.
- 9 Clear the Tube radius scale factor check box.

#### Deformation I

- I Right-click Line I and choose Deformation.
- 2 In the Settings window for Deformation, locate the Expression section.
- **3** In the **x-component** text field, type u**2**.
- **4** In the **y-component** text field, type v2.
- 5 In the **z-component** text field, type w2.

#### Filter I

- I In the Model Builder window, right-click Line I and choose Filter.
- 2 In the Settings window for Filter, locate the Element Selection section.
- **3** In the Logical expression for inclusion text field, type x>0.

#### Solid Displacement

- I In the Model Builder window, right-click Thumbnail and choose Surface.
- 2 In the Settings window for Surface, type Solid Displacement in the Label text field.
- **3** Locate the **Expression** section. In the **Expression** text field, type solid.disp.
- 4 Click to expand the Inherit Style section. From the Plot list, choose Shell displacement.

## Deformation I

Right-click Solid Displacement and choose Deformation.

#### Filter 1

- I In the Model Builder window, right-click Solid Displacement and choose Filter.
- 2 In the Settings window for Filter, locate the Element Selection section.
- **3** In the Logical expression for inclusion text field, type x>0.

## Line 2

In the Model Builder window, under Results>Thumbnail right-click Line I and choose Duplicate.

#### Deformation I

- I In the Model Builder window, expand the Line 2 node, then click Deformation I.
- 2 In the Settings window for Deformation, locate the Expression section.
- **3** In the **x-component** text field, type u.
- **4** In the **y-component** text field, type v.
- **5** In the **z-component** text field, type w.

#### Solid Displacement Section

- I In the Model Builder window, right-click Thumbnail and choose Slice.
- 2 In the Settings window for Slice, type Solid Displacement Section in the Label text field.
- **3** Locate the **Expression** section. In the **Expression** text field, type solid.disp.
- 4 Locate the Plane Data section. From the Entry method list, choose Coordinates.
- 5 Click to expand the Inherit Style section. From the Plot list, choose Shell displacement.

#### Deformation I

- I Right-click Solid Displacement Section and choose Deformation.
- 2 In the Thumbnail toolbar, click **O** Plot.

The plot should look like Figure 9. You can cycle through the phase of the solution by updating the phase in the dataset options.